Productivity Tools for Autodesk® Civil 3D® ANZ

# Civil 3D Productivity Tools for ANZ

**Civil 3D Productivity Tools for ANZ** is a suite of customised add-ins to allow more productive design and documentation of your Civil 3D projects.

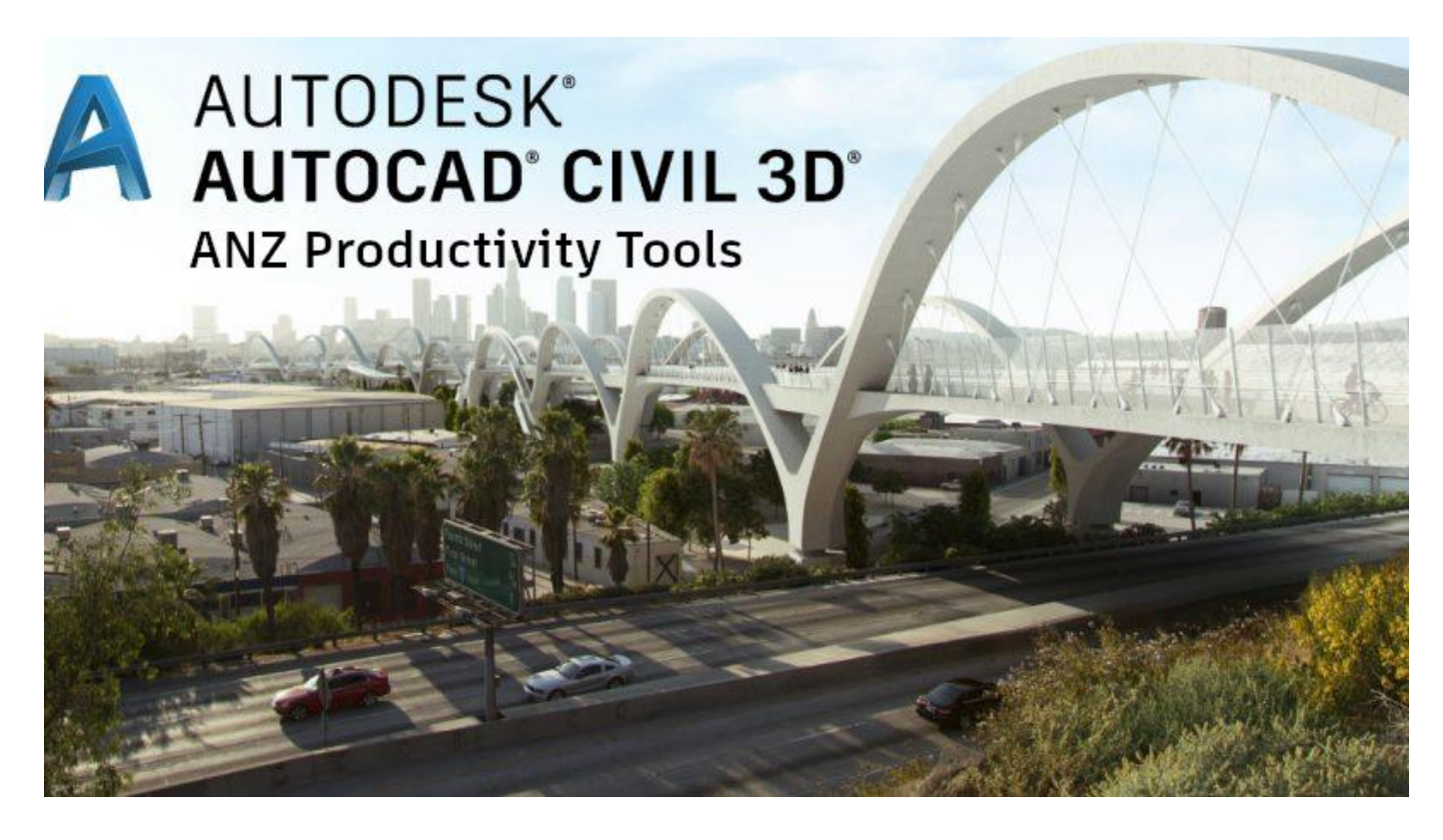

The tools cover a broad range of tasks, including:

- Aquaplaning analysis
- Annotating of Section Views (including corridor point cuts and staggering)
- Exporting flattened 2D AutoCAD drawings from a 3D GENIO import
- Exporting corridors and featurelines for construction
- Create roadside barriers in 3D
- Exporting Featurelines to 3D XYZ coordinates
- Copy Data Band Profile parameters
- Adjusting datum levels on multiple Profile Views

These tools currently reside in the Toolbox folder located at: %LocalAppData%\\Autodesk\C3D <version>\enu\Data\ToolBox\ANZ

# Contents

| Civil 3D Productivity Tools for ANZ | 1  |
|-------------------------------------|----|
| Civil 3D Drip                       | 3  |
| Civil 3D SectionLabel               | 13 |
| Civil 3D Genio2D                    | 22 |
| Civil 3D ExportForConstruction      | 29 |
| Civil 3D Barriers                   |    |
| Civil 3D Export Feature Lines XYZ   | 40 |

# Civil 3D Drip

**Drip** allows users to perform immediate on-screen aquaplaning calculations through a custom dialog. The user selects a Civil 3D surface object, a point to analyse and a terminating (or break) string. The program will determine the flow path and calculate the aquaplaning depths for each segment along the flow path in accordance to Austroads Guide to Road Design Part 5a – Section 4 (Aquaplaning).

The resulting aquaplaning calculation is shown on-screen through a series of coloured bands (green, orange and red) to indicate whether issues exist on the surface.

This output can finally be output to Excel for use in design reports.

# **General Notes**

- A Point Code Terminator is required to run the analysis, regardless of whether a terminator is required or not. This issue will be addressed in a future release.
- It is recommended to turn on viewport lineweights (in the status bar) 🗐 to better visualise the flow paths.
- The Drip add-in will create an XML file, called '*Drip.xml*', in the same folder where the current drawing is located. The XML file will read and write settings so when the program is re-run, the latest settings in the dialog are not lost.
- The analysis result shown in the bottom portion of the dialog (after clicking 'Drip') is a simplified analysis that utilises the Gallaway method (1979), and uses the average length and slope of the entire flow path (i.e. point to point). Detailed analysis results are found in the generated Excel report.
- To get a better aquaplaning result, it is preferred to create a corridor region through the aquaplaning analysis zone with lower region frequencies (i.e. 1-2m). This creates a smoother triangulation used to calculate the waterdrop flow path.

#### Loading

Navigate to the Toolspace – Toolbox - Australia and New Zealand Reports Manager – ANZ Tools – Drip (Aquaplaning), and either right-click and select 'Execute' or double-click the left mouse button to run the command.

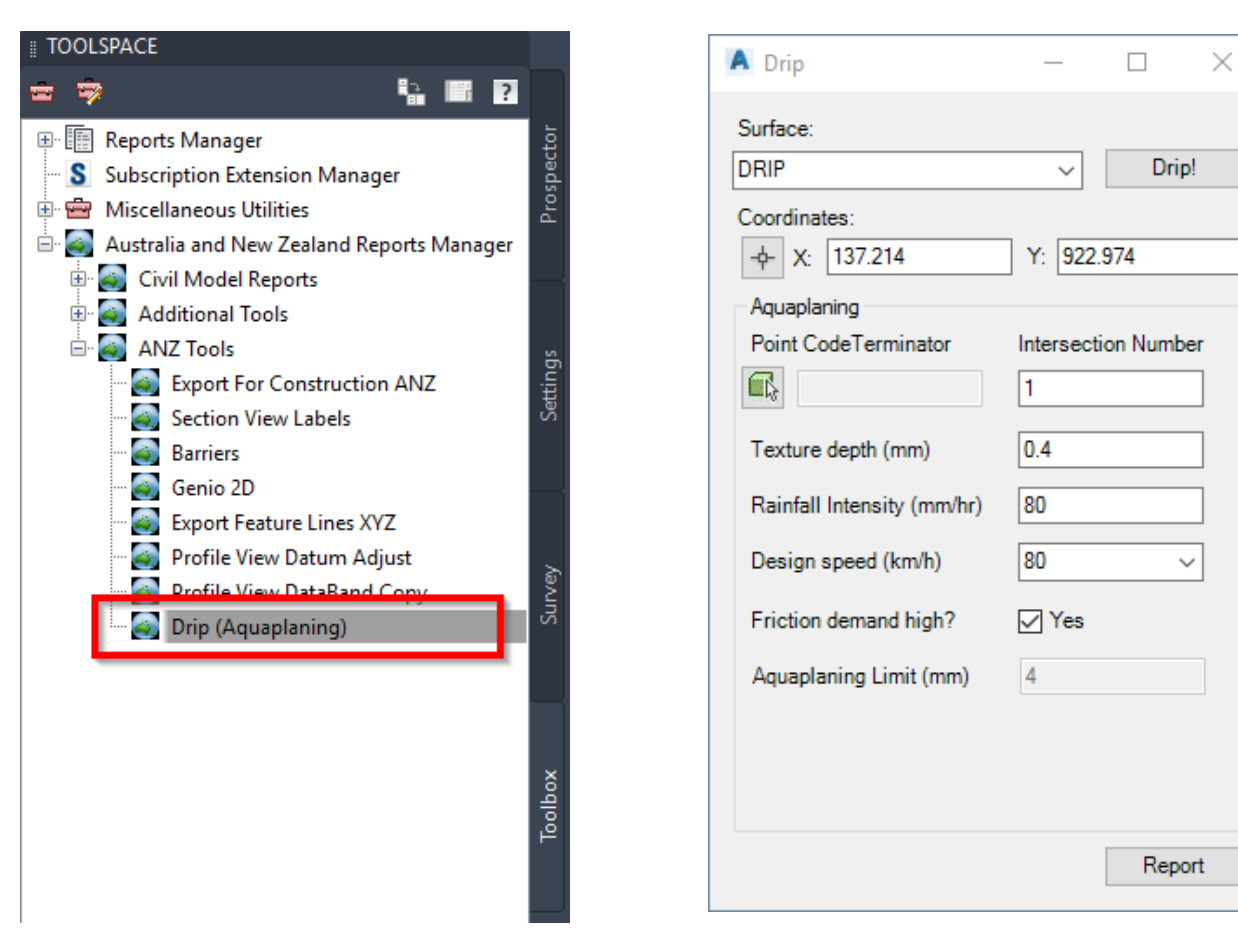

Figure 1: Drip dialog

#### Process

#### Surface

The surface pulldown lists all surfaces in the drawing. The currently selected surface is the surface the analysis will be run on.

| Surface:        |          |       |
|-----------------|----------|-------|
| DRIP            | $\sim$   | Drip! |
| DRIP<br>Natural |          |       |
|                 | Y: 922.9 | 974   |

Figure 2: Selecting a surface

### Coordinates

Coordinates are used to select the upstream flow path point on the Surface (see above). Values can be entered directly into the X and Y boxes, or + simply clicking the icon.

Once the point selection icon is selected, a point can then be selected directly on screen. Points are selected on screen by using the left-click button. Clicking on the surface will display a thick blue line indicating the selected flow path (running from the selected upstream point to the downstream end, stopping at the low point on the surface) If the selected point does not lie on the surface, a red cross marker will appear.

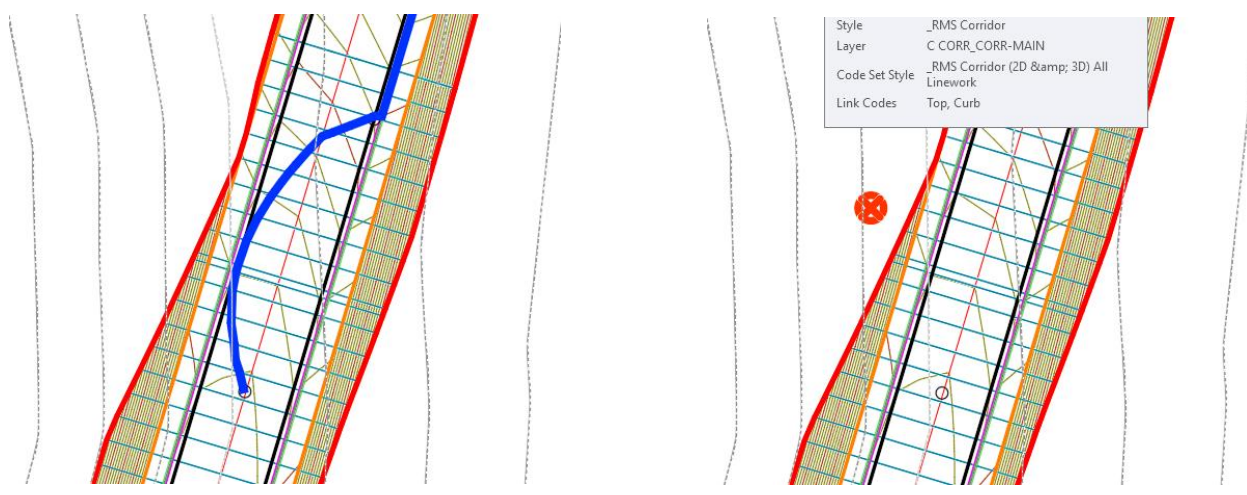

Figure 3: Point selection on surface (left) and invalid point selection (right)

To finalise and confirm the selected point, either right-click the mouse button. The X and Y coordinates in the Drip dialog will update to reflect the new analysis point.

### **Aquaplaning Point Code Terminator**

The Point Code Terminator is a selected feature line from the underlying corridor model, and a related Intersection Number will determine where the two strings (Point Code Terminator and the Water Drop flow path) intersect.

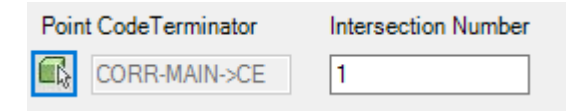

Typically, when a flow-path is selected, the initial flow path runs from the selected upstream point to the surfaces low-point. This full-length line is not typically used for the analysis, as the waterdrop will typically stop at a feature on the pavement (i.e. linemarking edge, lip of kerb etc). The image below shows this scenario.

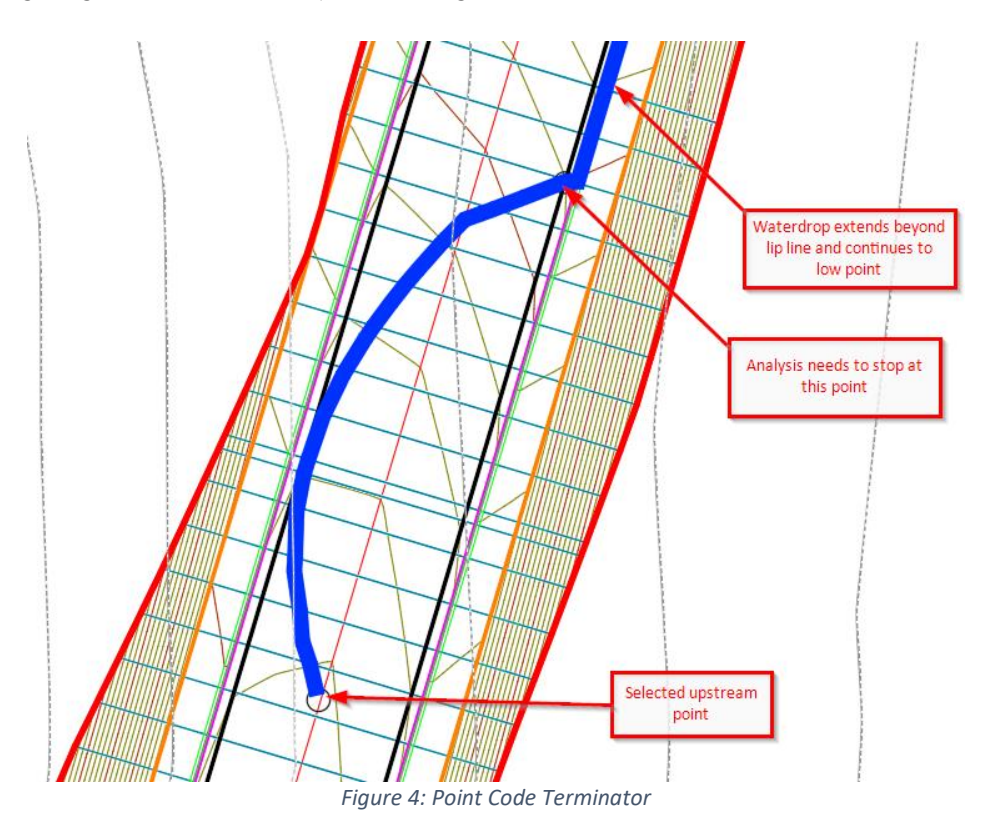

Once the Point Code Terminator 底 icon is selected, a feature line can be selected from a corridor model. This corridor model is typical the same one used to generate the surface

for the analysis.

At the command prompt, select either a CorridorFeatureLine or FeatureLine on-screen. If a CorridorFeatureLine is selected and the cursor detects more than one featureline under the cursor, a list will appear prompting the Feature Line section. Double click the feature or highlight the line or select OK to confirm.

| Select a Feature Line | × |
|-----------------------|---|
| Feature Line          |   |
| CE                    |   |
| CE_Pave1              |   |
| CE_Pave2              |   |
| CE_Pave3              |   |
| CE_Pave4              |   |
|                       |   |
|                       |   |
| OK Cancel             |   |

Figure 5: Select A Corridor Feature Line

On confirmation of a selected Feature Line, the textbox next to the Point Code Terminator will display the Corridor name followed by the feature line name, separated by a '->' symbol (i.e. CORR-MAIN->CE)

| Point Co | deTerminator        | Intersection Number |  |
|----------|---------------------|---------------------|--|
|          | RR-MAIN->CE         | 1                   |  |
|          | sint Code Territori |                     |  |

Figure 6: Point Code Terminator and Intersection Number

The Intersection Number is an integer value calculating when and how many times the two lines intersect (flow path and feature line). For instance, an Intersection Number of 0 indicates that the entire flow path string will be used for the analysis. In the image below, the Intersection Number of 1 is used to terminate the analysis at the first intersection point between the water drop and the featureline.

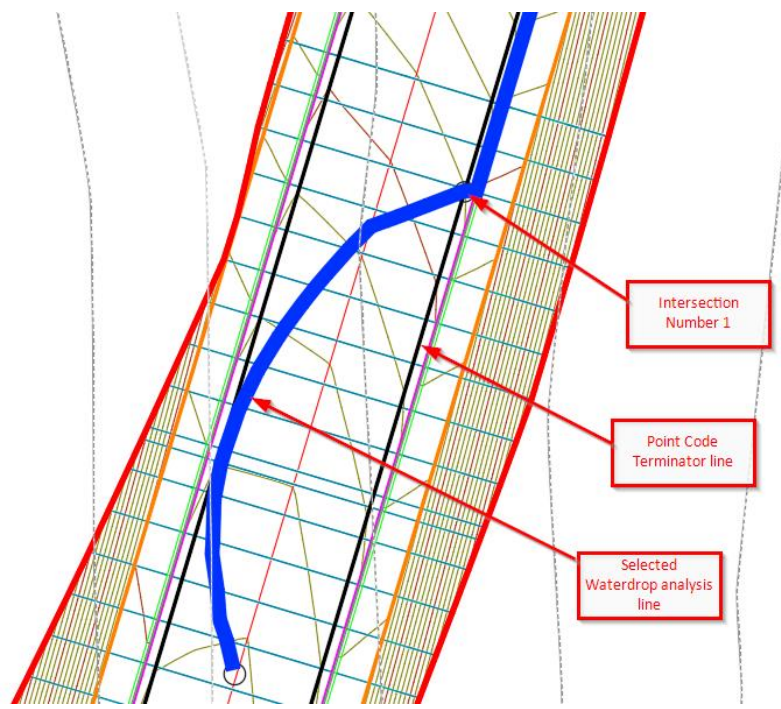

Figure 7: Intersection Number 1 selected for analysis

# **Aquaplaning Parameters**

Aquaplaning parameters are used to calculate the flow path analysis and are described below.

| Texture depth (mm)         | 0.4           |
|----------------------------|---------------|
| Rainfall Intensity (mm/hr) | 80            |
| Design speed (km/h)        | 80 ~          |
| Friction demand high?      | Ves Yes       |
| Aquaplaning Limit (mm)     | 4             |
| Figure 8: Aquaplani        | ng Paramteres |

#### Texture Depth (mm)

Refers to the average depth of the macrotexture of the road surface.

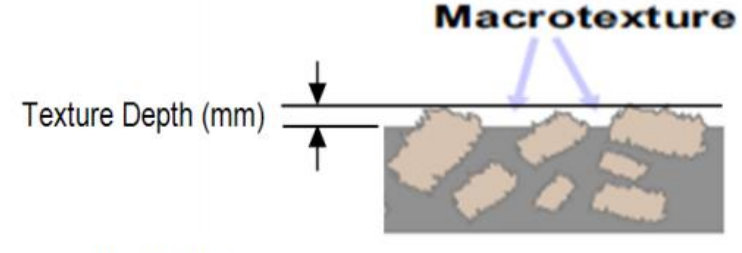

Source: DTMR (2010).

Figure 9: Pavement Texture Depth

#### Rainfall Intensity (mm/hr)

For design, rainfall intensity is determined from an appropriate rainfall intensityfrequency-duration (IFD) chart for a particular site, using a selected ARI and appropriate duration.

#### Design Speed (km/h)

A design speed is selected from the drop-down menu. Design speeds range from 30km/h to 120km/h. The design speeds, in conjunction with the 'Friction Demand High' checkbox, determine the overall Aquaplaning Limit

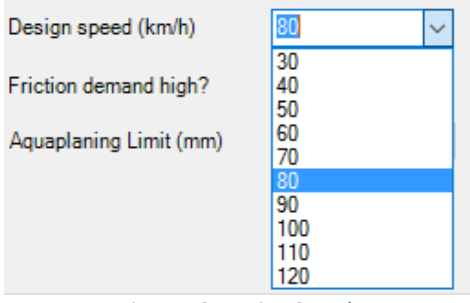

Figure 10: Design Speeds

Friction Demand High?

This checkbox is used where the friction demand is high, such as at intersections, steep downhill grades or where the road design speed is 80km/h or higher. See Section 4.10.1 in Austroads Part 5a: Drainage – Road Surface, Networks, Basins and Subsurface for more details.

#### Aquaplaning Limit (mm)

The Aquaplaning limit is a read-only value calculated from a combination oft design speed and Friction Demand. The values fall between 4mm and 5mm.

### Analysis

Aquaplaning analysis is performed by left-clicking the 'Drip' button in the upper-right corner of the dialog.

It is required to have all elements in the dialog populated before a successful analysis is calculated.

| A Drip       | —      |      | ×  |
|--------------|--------|------|----|
| Surface:     | - F    |      | _  |
| DRIP         | ~      | Dri  | p! |
| Coordinates: | Y: 907 | .482 |    |

Figure 11: 'Drip' Analysis button

Analysis results are displayed on-screen as a thick polyline, with color bands indicating successful or non-successful aquaplaning calculations. Note the original blue flow path is removed from screen upon running the analysis.

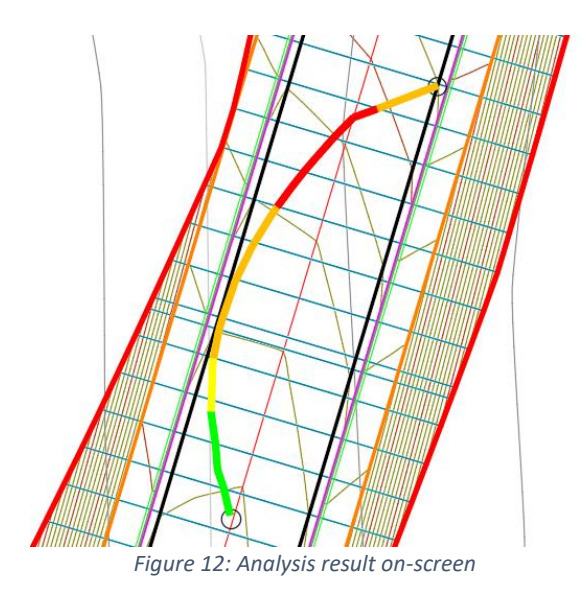

The analysis result shown in the bottom portion of the dialog (after running a 'Drip' analysis) is a simplified analysis that utilises the Gallaway method (1979) and uses the average length and slope of the entire flow path (i.e. point to point). Detailed analysis results are found in the generated Excel report.

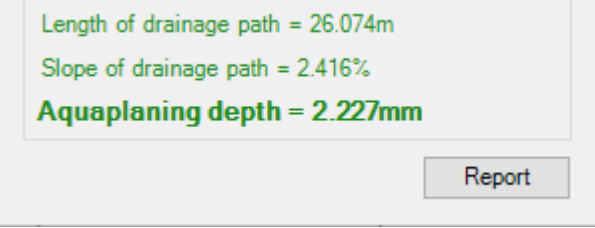

Figure 13: Point to Point analysis (simplified)

 $\times$ 

The image below shows a successful aquaplaning analysis on a corridor design surface using the following design parameters:

- Right-edge lip as the Point Code Terminator (CORR-MAIN->CE) •
  - o Intersection Number 1
- 0.4mm Texture Depth
- Rainfall Intensity 50mm/hr
- Design Speed 80km/h
- Friction Demand High? Yes
- Aquaplaning Limit 4mm •

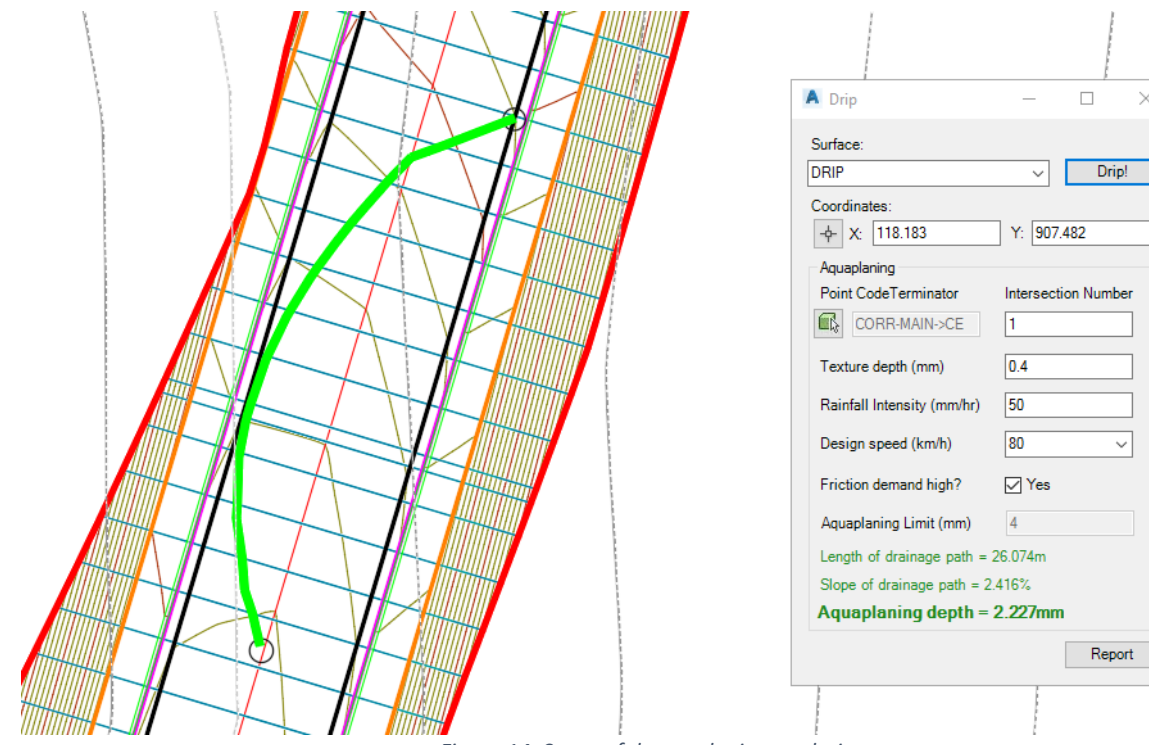

Figure 14: Successful aquaplaning analysis

The image below shows an unsuccessful aquaplaning analysis on a corridor design surface using the following design parameters:

- Right-edge lip as the Point Code Terminator (CORR-MAIN->CE)
  - o Intersection Number 1
- Texture Depth 0.4mm
- Rainfall Intensity 120mm/hr
- Design Speed 80km/h
- Friction Demand High? Yes
- Aquaplaning Limit 4mm

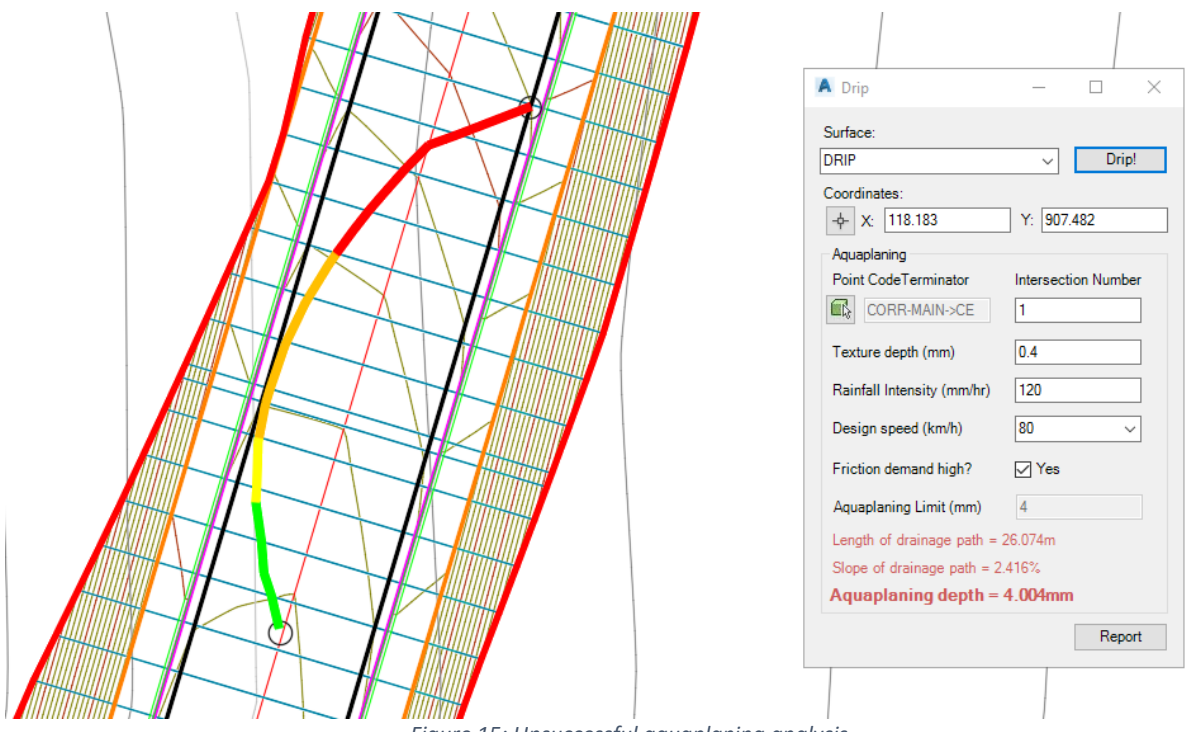

Figure 15: Unsuccessful aquaplaning analysis

#### Reporting

Upon completion of an analysis. Select the 'Report' button in the bottom-right of the dialog. This will create an Excel file (called 'Drip.xlsx'), which can then be saved in another location (Save-As) for use in reports

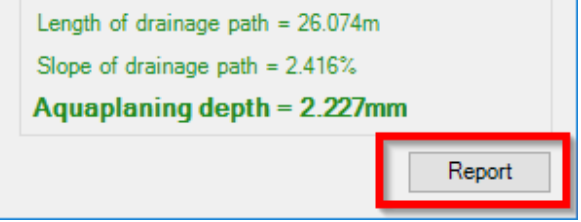

Figure 16: Reporting to Excel

The Excel report includes all calculation information, including charts and a table of the calculation segments.

|    | Α                                                                                                    | В           | С           | D            | E                                                                                                    | F           | G           | Н                   | 1          | J | K |
|----|----------------------------------------------------------------------------------------------------|-------------|-------------|--------------|----------------------------------------------------------------------------------------------------|-------------|-------------|---------------------|------------|---|---|
| 1  | <u>Aquaplani</u>                                                                                                    | ng Potentia | al Assessm  | <u>ent</u>   |                                                                                                    |             |             |                     |            |   |   |
| 2  |                                                                                                    |             |             |              |                                                                                                    |             |             |                     |            |   |   |
| 3  | Project Info                                                                                                    | rmation (Na | ame,Chainag | ge,Direction | )                                                                                                    |             |             | Date                |            |   |   |
| 4  | <project in<="" td=""><td>ifo&gt;</td><td></td><td></td><td></td><td></td><td></td><td>12-Mar-191</td><td>1:52:14 AM</td><td></td><td></td></project> | ifo>        |             |              |                                                                                                    |             |             | 12-Mar-191          | 1:52:14 AM |   |   |
| 5  |                                                                                                    |             |             |              |                                                                                                    |             |             |                     |            |   |   |
| 6  | Version                                                                                                    |             |             |              | Calculated                                                                                                 | by          |             | Checked By          | /          |   |   |
| 7  | <version></version>                                                                                                    |             |             |              | <designer< td=""><td>&gt;</td><td></td><td><checker></checker></td><td></td><td></td><td></td></designer<> | >           |             | <checker></checker> |            |   |   |
| 8  |                                                                                                    |             |             |              |                                                                                                    |             |             |                     |            |   |   |
| 9  | Texture De                                                                                                    | pth (mm)    |             |              |                                                                                                    |             |             |                     |            |   |   |
| 10 | 0.4                                                                                                    |             |             |              |                                                                                                    |             |             |                     |            |   |   |
| 11 |                                                                                                    |             |             |              |                                                                                                    |             |             |                     |            |   |   |
| 12 | Intensity (n                                                                                                    | nm/h)       |             |              |                                                                                                    |             |             |                     |            |   |   |
| 13 | 50                                                                                                    |             |             |              |                                                                                                    |             |             |                     |            |   |   |
| 14 |                                                                                                    |             |             |              |                                                                                                    |             |             |                     |            |   |   |
| 15 | Design Spe                                                                                                    | ed (km/h)   |             |              |                                                                                                    |             |             |                     |            |   |   |
| 16 | 80                                                                                                    |             |             |              |                                                                                                    |             |             |                     |            |   |   |
| 17 |                                                                                                    |             |             | Op           | tional - Pas                                                                                               | te screen s | hot of flow | path cont           | ours       |   |   |
| 18 | Is Friction E                                                                                                    | Demand Hig  | h           |              |                                                                                                    |             |             |                     |            |   |   |
| 19 | High                                                                                                    |             |             |              |                                                                                                    |             |             |                     |            |   |   |
| 20 |                                                                                                    |             |             |              |                                                                                                    |             |             |                     |            |   |   |
| 21 |                                                                                                    |             |             |              |                                                                                                    |             |             |                     |            |   |   |
| 22 |                                                                                                    |             |             |              |                                                                                                    |             |             |                     |            |   |   |
| 23 |                                                                                                    |             |             |              |                                                                                                    |             |             |                     |            |   |   |
| 24 |                                                                                                    |             |             |              |                                                                                                    |             |             |                     |            | - |   |
| 25 |                                                                                                    |             |             |              |                                                                                                    |             |             |                     |            |   |   |
| 26 |                                                                                                    |             |             |              |                                                                                                    |             |             |                     |            |   |   |
| 27 | Water Film                                                                                                    | Depth Pred  | liction     |              |                                                                                                    |             |             |                     |            |   |   |
| 28 | Point                                                                                                    | Distance    | Section     | Vertical     | Total                                                                                                    | Equal       | Se (%)      | Predicte            | d Depth    |   |   |
| 29 |                                                                                                    | from        | Length      | Design       | Area (m2)                                                                                                  | Area        |             | T = 0.4             | T = 0.4    |   |   |
| 30 | 1                                                                                                    | 0.00        |             | 79.92        |                                                                                                    |             |             |                     |            |   |   |
| 31 | 2                                                                                                    | 1.32        | 1.32        | 79.90        | 0.01                                                                                                    | 0.02        | 1.38        | 0.52                | 0.52       |   |   |
| 32 | 3                                                                                                    | 2.31        | 1.00        | 79.89        | 0.03                                                                                                    | 0.03        | 1.25        | 0.82                | 0.82       |   |   |
|    |                                                                                                    |             |             |              |                                                                                                    |             |             |                     |            |   |   |

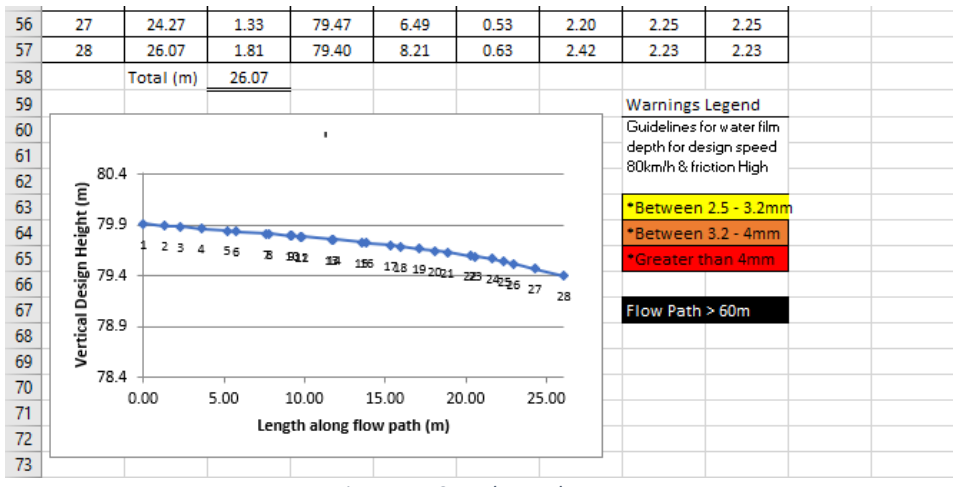

Figure 17: Sample Excel report

# Civil 3D SectionLabel

**SectionLabel** will allow the user to select a single Section View (as part of a Section View Group) and annotate user-defined point codes within data bands, allowing for staggering of overlapping text labels.

Steps to be considered when using the SectionLabel tool:

- Use a Code Set Style to add point code labels to a Corridor Section on a Section View. The SectionLabel tool will only annotate Corridor Sections (i.e. not Surface Sections). See 'Section View Corridor Sections - Code Set Style' for more details.
- Add Data Bands to Section View(s). See 'Section View Data Bands' for more details.
- Edit the Section View Style description to add/remove specific customised Section View attributes (no ticks, XYZ annotation etc). See 'Section View Style' for more details.
- Select a single Section View contained in the Section View Group

The program relies on specific coding standards and Civil 3D Settings that the user must conform with to successfully use the add-in.

### General

- The Section Views must be part of a Section View Group (no Individual Sections)
- To scale the text in the data bands correctly, the system variable 'Measurement' should be set to '0' for Imperial and '1' for Metric

# Loading

Navigate to the Toolspace – Australia and New Zealand Reports Manager – ANZ Tools – Section View Labels, and either right-click and select 'Execute' or double-click the left mouse button to run the command.

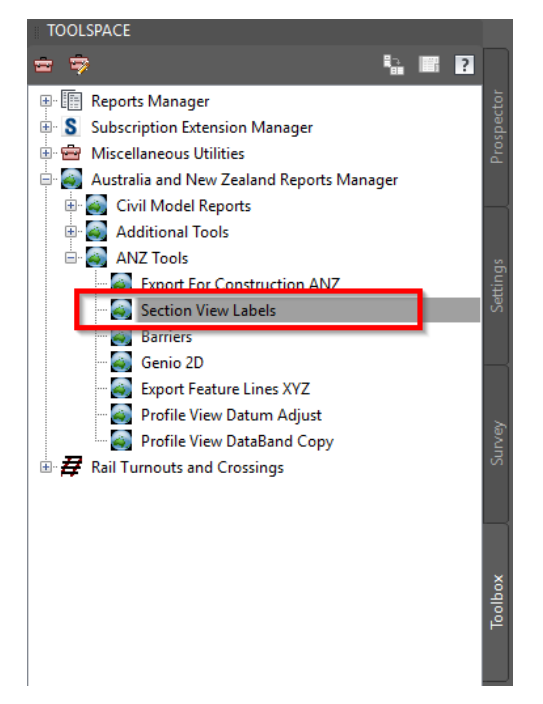

# Section View Corridor Sections - Code Set Style

The SectionLabel add-in annotates only Corridor Sections displayed on a Section View. Surface Sections are not used to label the specific point codes, except for the existing surface, which is used to extract levels at the Corridor Section cut offset locations. To annotate labels on Corridor Sections, the Corridor Section Code Set Style must be setup for the section labels to be cut.

| Name                       | Draw | Clip Grid | Label Set     | Style                 | 0 |
|----------------------------|------|-----------|---------------|-----------------------|---|
| SF-EX-COMPOSITE EG         |      | ۲         | <edit></edit> | _RMS Existing Surface |   |
|                            |      | 0         | <edit></edit> | _RMS Design Surface   |   |
|                            |      | 0         | <edit></edit> | _RMS Pavement Design  |   |
| 🚮 CORI-M110-MAIN-PAVE-LABE | LS 🔽 |           | <edit></edit> | _RMS Cross Sections   |   |
| - 🛐 CORI-M110-LOCAL NORTH  |      |           | <edit></edit> | _RMS Cross Sections   |   |
| 🛐 CORI-M110-LOCAL SOUTH    |      |           | <edit></edit> | _RMS Cross Sections   |   |
| 🛐 CORI-M110-MAIN           |      |           | <edit></edit> | _RMS Cross Sections   |   |
| CORI-M110-MAIN-LMARK       |      |           | <edit></edit> | _RMS Cross Sections   | Þ |
|                            |      |           |               |                       | _ |
|                            |      |           |               |                       |   |
|                            |      |           |               |                       |   |
|                            |      |           |               |                       |   |
|                            |      |           |               |                       |   |

1. Assign a Code Set Style to the Corridor Sections

Figure 18- Assign Code Set Style to Corridor Sections

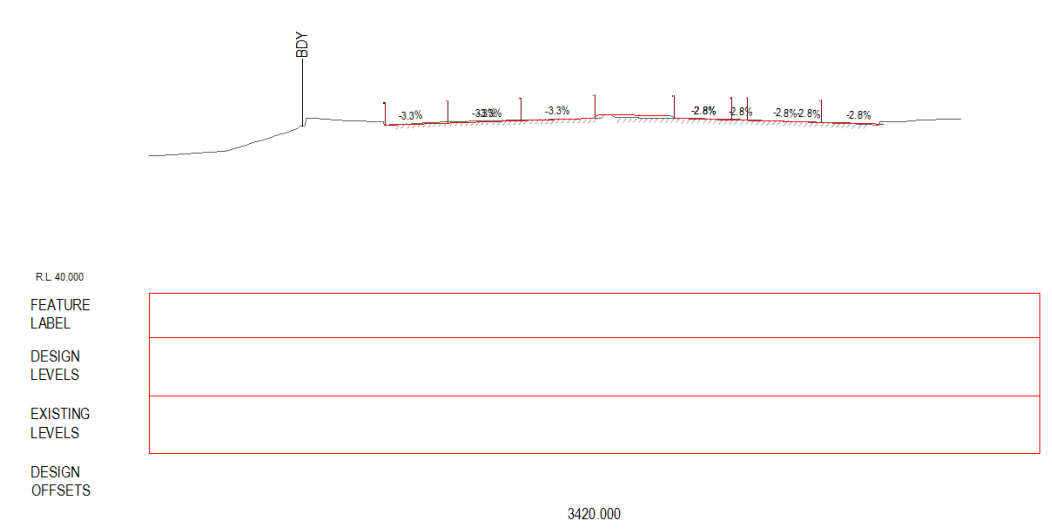

Figure 19 - Starting point for Section View labelling

2. Edit the Code Set Style.

To determine which labels to annotate, edit the Code Set Style. Under the Point category, assign a Label Style called 'ADSK\_SectionLabel' (not case sensitive). This tells the program which codes to annotate. For example, in the image below, the codes CB, CE, CF and CT will be labelled through the program.

- Additionally, assigning a label style called 'ADSK\_SectionLabel\_Sub' will allow you to annotate a separate set of points along the Subgrade (or Datum) data band, separate from the top surface design strings.
- 3. Optionally, add a value to the Points 'Description' column to override the value of the feature label in the data band.
- 4. Note: 'ADSK\_SectionLabel' and 'ADSK\_SectionLabel\_Sub' labels are design for use in the SectionLabel tool only. It is recommended to place the resulting Section View objects onto non-plotting layers

| mation Codes |             |                                             |             |                   |                  |                 |   |
|--------------|-------------|---------------------------------------------|-------------|-------------------|------------------|-----------------|---|
|              |             |                                             |             |                   |                  | Reset Labels    |   |
| lame         | Description | Style                                       |             | Label Style       |                  | Render Material | _ |
| - 🔁 C5       |             | _RMS Subassembly Marker (Grey)              | 21<br>1     | <none></none>     | ୖ୶               |                 |   |
| - 🔁 C6       |             | _RMS Subassembly Marker (Grey)              | 1           | <none></none>     | <b>6</b>         |                 |   |
|              |             | _RMS Subassembly Marker (Grey)              | 21<br>0     | <none></none>     | 6                |                 |   |
| 🔁 C8         |             | _RMS Subassembly Marker (Grey)              |             | <none></none>     | <"               |                 |   |
| 🔁 C9         |             | _RMS Subassembly Marker (Grey)              | 23<br>0-3   | <none></none>     | 67               |                 |   |
| - 🔁 СВ       | CB Override | _RMS Subassembly Marker (Grey)              |             | ADSK_SectionLabel | <i>4</i>         |                 |   |
| - 🔁 CE       |             | _RMS Subassembly Marker (Grey)              |             | ADSK_SectionLabel | ~~               |                 |   |
| -B CF        |             | _RMS Subassembly Marker (Grey)              | 21<br>•     | ADSK_SectionLabel | - «í             |                 |   |
| -🔁 СН        |             | _RMS Subassembly Marker (Grey)              | 21<br>•     | <none></none>     | ଦ <sub>ଐ</sub>   |                 |   |
| -🔁 CL        |             | _RMS Subassembly Marker (Grey)              |             | <none></none>     | 6                |                 |   |
| - 🔁 СМ       |             | _RMS Subassembly Marker (Grey)              | 21<br>•     | <none></none>     | 6                |                 |   |
| -B CR        |             | _RMS Subassembly Marker (Grey)              | <b>2</b> 1  | <none></none>     | 6                |                 |   |
| -B CS        |             | _RMS Subassembly Marker (Grey)              | 21<br>•     | <none></none>     | 6                |                 |   |
| - 🔁 СТ       |             | _RMS Subassembly Marker (Grey)              | - 2         | ADSK_SectionLabel | <b>%</b>         |                 |   |
| -🔁 D1        |             | _RMS Subassembly Marker (Grey)              |             | <none></none>     | 6                |                 |   |
| - 🔁 D2       |             | _RMS Subassembly Marker (Grey)              |             | <none></none>     | S.               |                 |   |
| נס לי        |             | DEAC College Set of Administration (Const.) | <b>P</b> 'h |                   | / <del>.</del> # |                 | _ |
|              |             |                                             |             |                   |                  |                 |   |
|              |             |                                             |             |                   |                  | Import codes    |   |

Figure 20 - Adding Label Styles to determine Section View annotation

#### **Section View Styles**

• In the Section View Styles dialog, adding the text string '#XYZ' to the description box annotate the master baseline (alignment) label just above the datum (LHS)

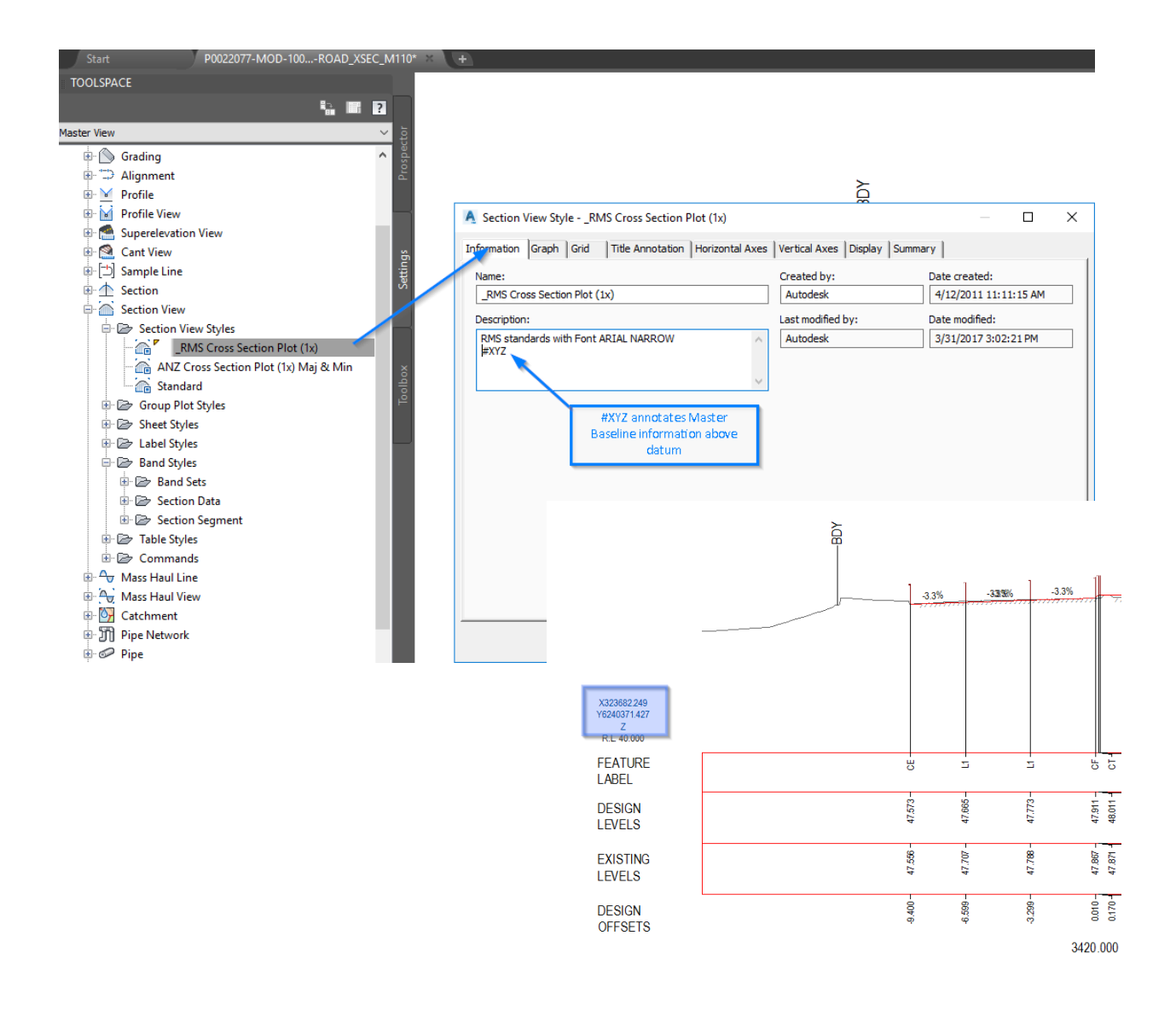

Figure 21- Adding XYZ annotation to Section View

# Section View Data Bands

The SectionLabel add-in annotates all specified text values within existing Section View Data Bands, including labelling the existing surface at the same 'cut' locations, specified by the user. To avoid excessive user-interface, the program is hard-coded to search through all Section View Data Bands in your DWG file, and return text information (height, style etc.) that matches any of the following naming criteria. Note the data band labels only have to *contain* any of the following text strings and is not case sensitive.

- 1. Name the Data Bands in accordance with the following criteria Section View – Band Styles – Section Data - Data Band Names
  - Feature Lines / Codes
    - 'FEAT'
    - 'LABEL'
    - 'CODE'
  - Design Levels
    - 'DESI'
    - PROP'
  - Existing Levels
    - 'EXISTING'
    - 'NATU'
  - Level Difference
    - 'DIFF'
  - o Offset
    - 'OFF'
    - 'DIST'
  - Subgrade/Datum
    - 'SUB'
    - 'STRAT'
    - 'DATUM'

| Start             | P0022077-MOD-100ROAD_XSEC_M110*                                                                                                    | <b>H</b>    |          |         |                                     |               |
|-------------------|----------------------------------------------------------------------------------------------------|-------------|----------|---------|-------------------------------------|---------------|
| TOOLSPACE         |                                                                                                    |             | p        |         |                                     | 1 4 1 5 X     |
|                   | S 🖬 👔                                                                                                    |             |          |         | = 9 X × co 🖬 ■ 0                    |               |
| Master View       | tor <                                                                                                    |             | I        | ByLayer | V ByLayer V ByLayer                 | ✓ ByColor ✓ * |
| 🖶 🕥 Grading       | A set of the set of the set of    |             |          |         |                                     |               |
| 🐵 🗇 Alignment     | P.                                                                                                    |             | ~        |         |                                     |               |
| 🕀 🞽 Profile       |                                                                                                    |             | <u> </u> |         |                                     |               |
| 🖲 衬 Profile View  |                                                                                                    |             |          |         |                                     |               |
| 🗉 🚵 Superelevatio | on View                                                                                                    |             |          |         |                                     |               |
| E Cant View       | jë,                                                                                                    |             |          | 33%     | 2.8% 2.8% 2.8% 2.8% 2.8%            |               |
| Section           | E State State Stat |             |          |         | in manda and a second second second |               |
| Section View      |                                                                                                    |             |          |         |                                     |               |
| 🐵 🗁 Section V     | iew Styles                                                                                                    |             |          |         |                                     |               |
| 🖶 🗁 Group Pla     | ot Styles                                                                                                    |             |          |         |                                     |               |
| 🐵 🗁 Sheet Styl    | es ×                                                                                                    |             |          |         |                                     |               |
| 🕀 🗁 Label Styl    | es -                                                                                                    |             |          |         |                                     |               |
| 🗎 🗁 Band Styl     | es 🖻                                                                                                    |             |          |         |                                     |               |
| 🕀 🗁 Band          | Sets                                                                                                    |             |          |         |                                     |               |
| 🖻 🗁 Sectio        | in Data                                                                                                    | R.L. 40.000 |          |         |                                     |               |
|                   | RMS Corridor - Design Offretr                                                                                                    | FEATURE     |          |         |                                     |               |
|                   | BMS Corridor - Evisting Levels                                                                                                    | LABEL       |          |         |                                     |               |
| - CT 7            | RMS Corridor - Feature Label                                                                                                    | Cr Dec      |          |         |                                     |               |
|                   | RMS Grade Breaks - Design Surfa                                                                                                    | DESIGN      |          |         |                                     |               |
|                   | _RMS Grade Breaks - Existing Surf                                                                                                    | LEVELS      |          |         |                                     |               |
|                   | _RMS Grade Breaks - Offsets                                                                                                    |             |          |         |                                     |               |
|                   | _RMS Title - Chainage                                                                                                    | EXISTING    |          |         |                                     |               |
|                   | ANZ Grade Breaks - Design Surfac                                                                                                    | LEVELS      |          |         |                                     |               |
|                   | ANZ Grade Breaks - Existing Surfa                                                                                                    |             |          |         |                                     |               |
|                   | ANZ Grade Breaks - Level Differen                                                                                                    | DESIGN      |          |         |                                     |               |
|                   | Design Level (S1)                                                                                                    | OFFSETS     |          |         |                                     |               |
|                   | Existing Level (S2)                                                                                                    |             |          | 342     | 0.000                               |               |
|                   | Offset                                                                                                    |             |          |         |                                     |               |
| - CTE Sta         | andard 🗸                                                                                                    |             |          |         |                                     |               |

Figure 22- Data Band Naming Convention

2. In the Section Data Band Style dialog, edit the Data Band text style through the 'Summary' tab – Band Details – Band Text Style.

| Pr | operty                          | Value                  |   |
|----|---------------------------------|------------------------|---|
| Ð  | Information                     |                        |   |
| Ð  | Major Offsets                   |                        |   |
| Ð  | Minor Offsets                   |                        |   |
| Ð  | Center Line                     |                        |   |
| Ð  | Sample Line Vertices            |                        |   |
| Ξ  | Band Details                    |                        |   |
|    | Band Schematic Line Option      |                        |   |
|    | Band Text Style                 | Civil 3D Standard Text |   |
|    | Band Plotted Height             | 10.00mm                |   |
|    | Band Title Box Plotted Width    | 30.00mm                |   |
|    | Band Title Box Offset From Band | 0.00mm                 |   |
|    | Band Weeding Factor             | 0.000                  |   |
| ¢  |                                 |                        | > |
| -  |                                 |                        | 1 |
|    |                                 |                        |   |
|    |                                 |                        | 1 |

Figure 23 - Edit Data Band Text Style

3. In the Section Data Band Style dialog, edit the Data Band text height through the 'Band Details' tab – Grade Breaks – Compose Label.

| Title text Compose label                                                              | Labels and ticks<br>At:<br>Major Increment<br>Minor increment<br>Centerline | <ul> <li>Full band heig</li> <li>Small ticks at:</li> </ul> | ıht ticks                                                     |
|---------------------------------------------------------------------------------------|-----------------------------------------------------------------------------|-------------------------------------------------------------|---------------------------------------------------------------|
| Layout<br>Band height: 10.00mm<br>Text box width: 30.00mm<br>Offset from band: 0.00mm | Sample Line Veruces<br>Grade Breaks<br>Incremental Distance                 | Top Middle Bottom                                           | Tick size:           1.50mm           5.00mm           2.50mm |
| Text box position:<br>Left of Band                                                    | ~ 2                                                                         | Compo                                                       | se label                                                      |
|                                                                                       |                                                                             |                                                             |                                                               |

Figure 24 - Edit the Data Band Text Height (through Grade Breaks)

a. In the Label Style Composer, add a Text Component, and change its text height value. The add-in will read this value and set the text heights for the data band.

| mponent name:<br>ext |                     | Preview | Section Data Band Style |
|----------------------|---------------------|---------|-------------------------|
| Property             | Value               |         | TOP                     |
| ∃ General            |                     |         |                         |
| Name                 | Text                |         |                         |
| Visibility           | True                |         |                         |
| Anchor Component     | <feature></feature> |         | 0+50.00                 |
| Anchor Point         | Band Top            |         |                         |
| ∃ Text               |                     |         | ENJENJ                  |
| Contents             | Label Text          |         | uvo                     |
| Text Height          | 3.50mm              |         |                         |
| Rotation Angle       | 000.000 (d)         |         |                         |
| Attachment           | Middle center       |         | - <b>w</b>              |
| X Offset             | 0.00mm              |         |                         |
| Y Offset             | 0.00mm              | l       |                         |
| Color                | BYLAYER             |         |                         |
| Lineweight           | ByLayer             |         |                         |
| Maximum Width        | 0.00mm              |         |                         |
| 🗏 Border             |                     |         |                         |
| Visibility           | False               |         |                         |
| Туре                 | Rectangular         |         |                         |
| Background Mask      | False               |         |                         |
| Gap                  | 0.75mm              |         |                         |
|                      |                     |         |                         |

Figure 25 - Changing the Data Band Text Height property

4. Inside the Section Data Band Style dialog, adding the text string '#NoTicks' into the Description will remove ticks from the Data Band

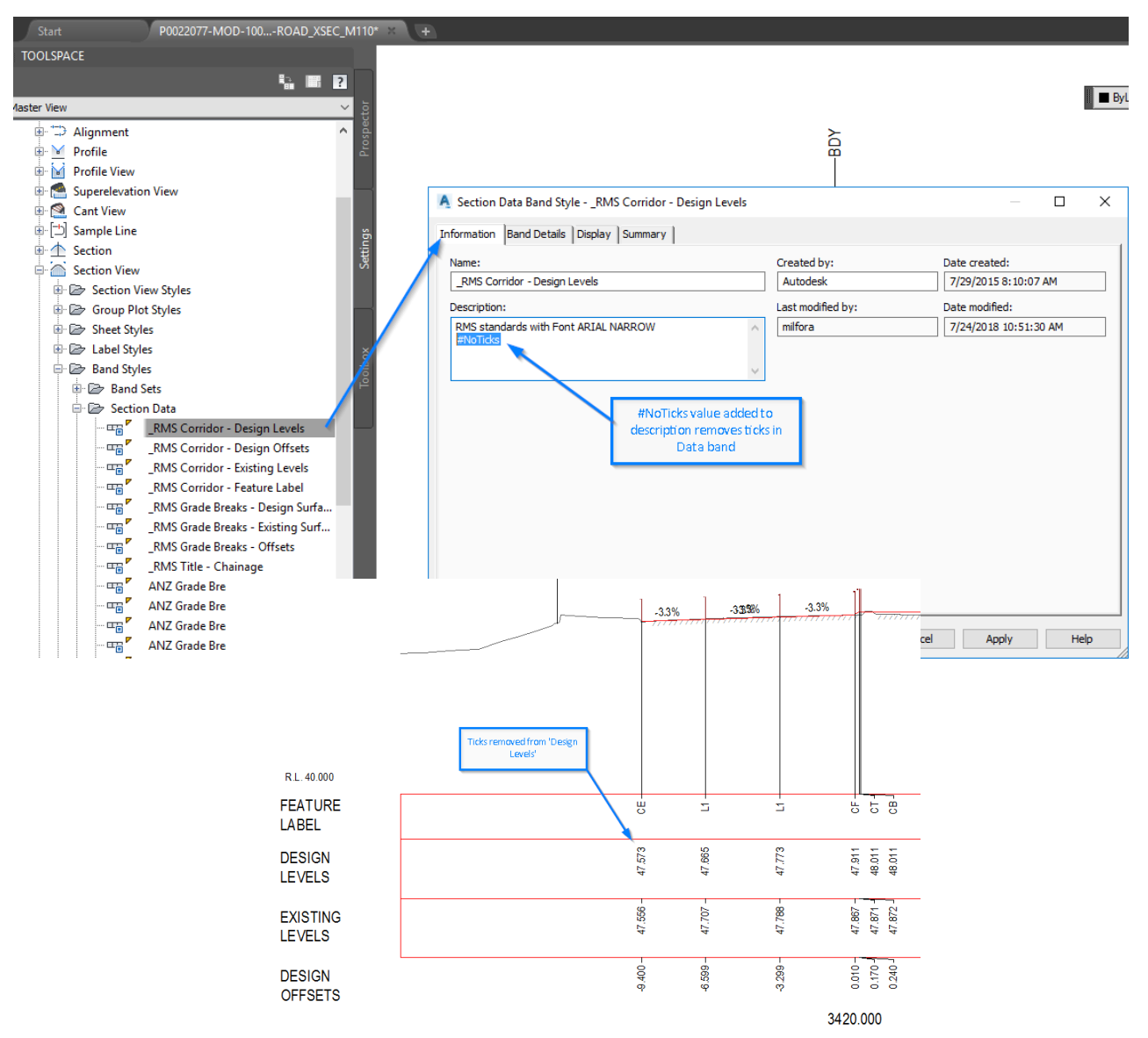

Figure 26 - Remove ticks from a Data Band

#### Surfaces

The SectionLabel add-in annotates an existing (or natural) surface at the same 'cut' locations as specified by the user. To avoid excessive user-interface, the program is hard-coded to search through all TIN surfaces in your DWG file, and return the first surface that matches any of the following naming criteria. Note the surface only has to *contain* any of the following text strings and is not case sensitive.

- 'EX'
- 'EG'
- 'GROU'
- 'TERR'
- 'NGI'
- 'TX'
- 'SURV'
- 'NATU'

For example, a surface called '*Existing Ground*' will be returned, as it contains 'EX' and 'GROU' within the name.

# Civil 3D Genio2D

**Genio2D** allows users to take a 3D Genio import (from the Autodesk® Import-Export Extension for GENIO) and create a flattened 2D version of the file for Xref underlays and CAD exports.

This add-in will convert all 3D elements based on layer and object type. 3D Linework and COGO points are all converted to their relative 2D polyline and block counterparts through a text mapping file (\*.txt)

GENIO (General Input-Output) is a text-based file format developed for exchanging data between MOSS/MX and other design packages.

The current version of the product is setup for RMS workflows (although the add-in can be customised to suit any region).

Future releases will include functionality for other regions.

# Prerequisites

Prior to running the Genio2D add-in, the following steps are required

- Create a new drawing using the default survey template. The template must contain all relevant layers and block definitions to match the mapping file. The default survey template for the RMS Country Kit is in the user's Local 'AppData' folder (%LocalAppData%\Autodesk\C3D <version>\enu\Template)
  - \_AutoCAD Civil 3D 2019 ANZ Survey\_RMS.dwt
- A Genio Import tables mapping file is required for the initial Genio file import. C:\ProgramData\Autodesk\C3D <version>\enu\Data\Import Export Extension for GENIO\
  - o 'Genio Import Survey RMS No Layer Prefix.tbl'
- A Genio2D mapping file is required to successfully run the add-in. The default table is located in

C:\ProgramData\Autodesk\C3D <version>\enu\Data\ToolBox\ANZ\Settings\

 $\circ \quad `genio\_import\_app\_settings\_2D.txt'$ 

# **General Notes**

• Prior to running the Genio2D add-in, it is required to have a drawing open that contains a 3D survey model that has been imported via the GENIO Import module  $\circ$ 

### Loading

Navigate to the Toolspace – Toolbox - Australia and New Zealand Reports Manager – ANZ Tools – Genio 2D, and either right-click and select 'Execute' or double-click the left mouse button to run the command.

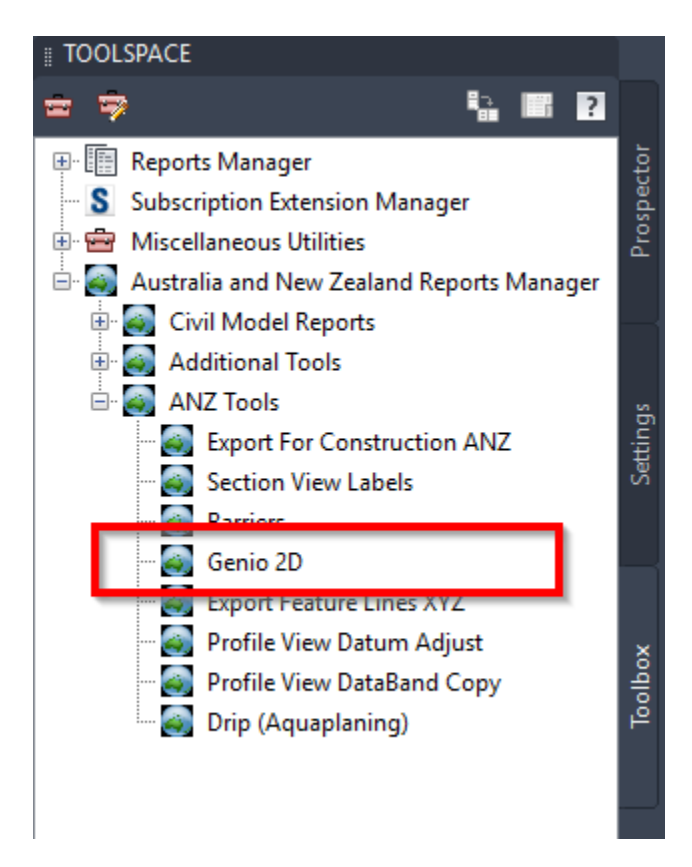

Figure 27: Genio 2D Loader

#### Process

#### Create a new drawing

Create a new file using the default survey template (File – New). This DWT should will contain the layers and block for local standards.

For example, the image below shows a new file created from template '\_AutoCAD Civil 3D 2019 ANZ Survey\_RMS.dwt'

Delete any linework and blocks from the new drawing, as these are at origin (0,0) and for display purposes only.

| A Select template         |                                                                                                    |   | ×                                                   |
|---------------------------|----------------------------------------------------------------------------------------------------|---|-----------------------------------------------------|
| Look in:                  | Template                                                                                                    | ~ | 🖕 🖳 🕅 🗙 🖳 🛛 Views 🔻 Too <u>l</u> s 💌                |
| Projects<br>10 - Civil 3D | Name<br>AutoCAD Template<br>Map Book Templates<br>Plan Production<br>PTWTemplates<br>SheetSets<br>AutoCAD Civil 3D 2019 ANZ Design.dwt<br>AutoCAD Civil 3D 2019 ANZ Design_RMS.dwt |   | Preview                                             |
| Favorites                 | AutoCAD Civil 3D 2019 ANZ Survey Alpha Codes_ANZ.dwt                                                                                                    | Ĵ |                                                     |
| FTP                       | File name:         _AutoCAD Civil 3D 2019 ANZ Survey_RMS.dwt           Files of type:         Drawing Template (*.dwt)                                                             |   | <ul> <li>✓ <u>Open</u></li> <li>✓ Cancel</li> </ul> |

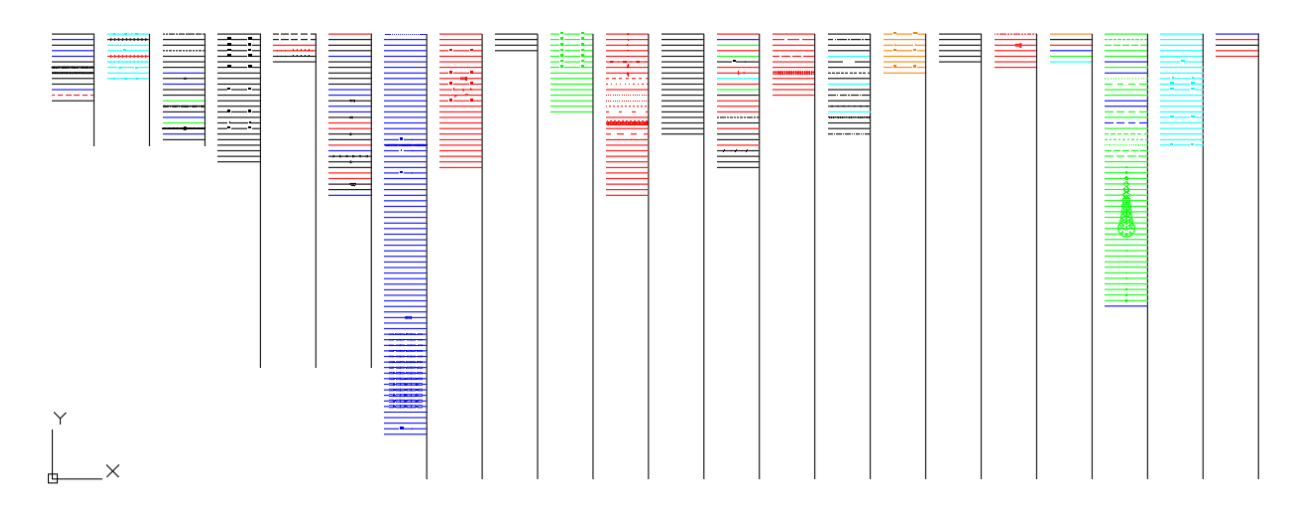

Figure 28: New file with survey template

#### Import a GENIO file

The Autodesk® Import-Export Extension for GENIO is a separate add-in provided with Civil 3D to subscription customers, and can be downloaded from the user's Autodesk Account page (<u>https://manage.autodesk.com/</u>)

The installation guide is located <a href="https://up.autodesk.com/2019/CIV3D/GENIOExtension2019.htm">https://up.autodesk.com/2019/CIV3D/GENIOExtension2019.htm</a>

The image below shows the GENIO extension on the Autodesk Accounts page

- 1. <u>https://manage.autodesk.com/</u>
- 2. Login
- 3. Product Updates
- 4. Search for 'GENIO'
- 5. Download (if available)

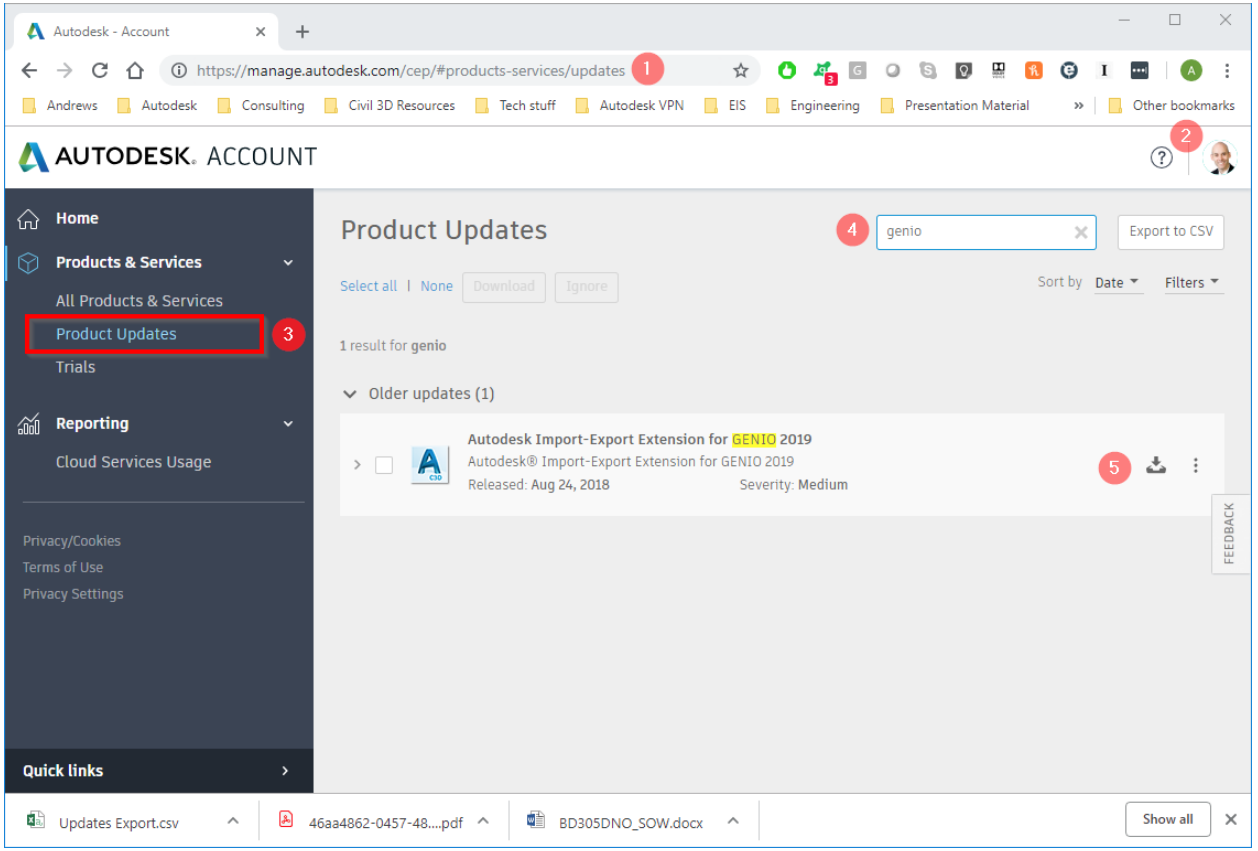

Figure 29: GENIO download from Autodesk Accounts page

• From the Toolbox, navigate and select 'Subscription Extension Manager – Autodesk® Import-Export Extension for GENIO – Import from GENIO...'

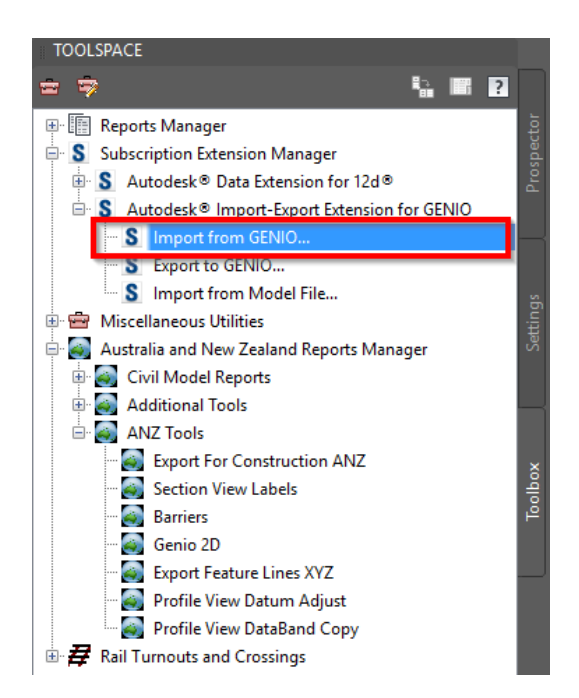

• Update or check the 'GENIO Import Options' tab, and load the String Label Layer Table 'Genio Import Survey RMS No Layer Prefix.tbl', which is installed as part of the ANZ Country Kit

| S Import   | Extension for GENIO                                            | •           |                                   | —                                                  |
|------------|----------------------------------------------------------------|-------------|-----------------------------------|----------------------------------------------------|
| 3 genio    | Import Selection 🛛 GENIO Import Options                        |             |                                   |                                                    |
| General In | nport Options                                                  |             | Site Options for Alignments       |                                                    |
| Ignore     | Duplicate Strings Default Elevat                               | on 0.0000 🖨 | Use Model Name With Prefix/Suffix | GENIO [ ]                                          |
| Output     | t to the Command Line                                          |             | O Assign All To Single Site       | GENIO Import                                       |
| Desette    | want Onting to Defaults                                        |             |                                   |                                                    |
| Reset in   | nport Options to Delauits                                      |             | O Do Not Use Sites                |                                                    |
| Layer Assi | ignment Options                                                |             | Alignment Style Options           | Profile Style Options                              |
| O Use M    | odel Name With Prefix/Suffix GENIO [                           | 1           | Alignment Style                   | Profile Style                                      |
|            | All To Single Laver No Plot                                    |             | Standard                          | ✓ Standard ✓                                       |
| O          |                                                                | 2           | Alignment Label Style             | Profile View Style                                 |
| Use St     | tring Label Layer Table                                        |             | Standard                          | V Chandard V                                       |
| \Gen       | io Import Survey RMS No Layer Prefix.tbl                       | Load Edit   | Standard                          | Standard                                           |
| Mask       | Laver Name                                                     | Color \land | Alignment Options                 | Surface Options                                    |
| AR*        | E BDGE Abitment Bottom                                         | 7           | Default Alignment Spiral Type     | <ul> <li>Use Breaklines (recommended)</li> </ul>   |
| AC*        | E CULT Bollard                                                 | 7           | Clothoid                          | ✓ O Use Point Files                                |
| AE*        | E LNMK Arrow - Straight and Left                               | 10          |                                   | Surface Style                                      |
| AG*        | E CULT Gate                                                    | 7           |                                   |                                                    |
| AI*        | E LNMK Arrow - Straight and Right                              | 10          |                                   | GENIO Surface Style V                              |
| AL-        | E LNMK Arrow - Left Turn                                       | 10          | Point Style Options               | Surface Naming Options                             |
| AR<br>45*  | E LINK Arrow - Fight Tum<br>E LINK Arrow - Straight Abead      | 10          | Point Style                       | O Prefix Name with Model Name                      |
| AT*        | E BDGE Abutment Top                                            | 7           | (None)                            | <ul> <li>Suffix Name with Unique Number</li> </ul> |
| AW*        | E BUIL Awning                                                  | 7           |                                   | Poth Profix and Suffix                             |
| B0*        | E DRAI Box Culvert - 150 High                                  | 170         | Point Label Style                 | Bour Frenx and Sumx                                |
| B1*        | E DRAI Box Culvert - 225 High                                  | 170         | <none></none>                     | XRecord Options                                    |
| B2*        | E DRAI Box Culvert - 300 High                                  | 170         | Format Description                | Add XRecord Data to Entities                       |
| B4*        | E DRAI Box Culvert - 375 High<br>E DRAI Box Culvert - 450 High | 170         | String:\$1 Point:\$2              | Add XRecord Data to Points                         |
| B6*        | E DRAI Box Culvert - 600 High                                  | 170         | L                                 |                                                    |
|            | E DRAI Box Culvert - 750 High                                  | 170         | Folders                           |                                                    |
| B/-        | -                                                              |             |                                   |                                                    |

Figure 30: GENIO Import Options

• In the 'GENIO Import Selection' tab,

- Open the Genio file
- Select the Genio file from the left column (Models)
- Select the strings to import from the right column (Strings)
- Click 'Import'

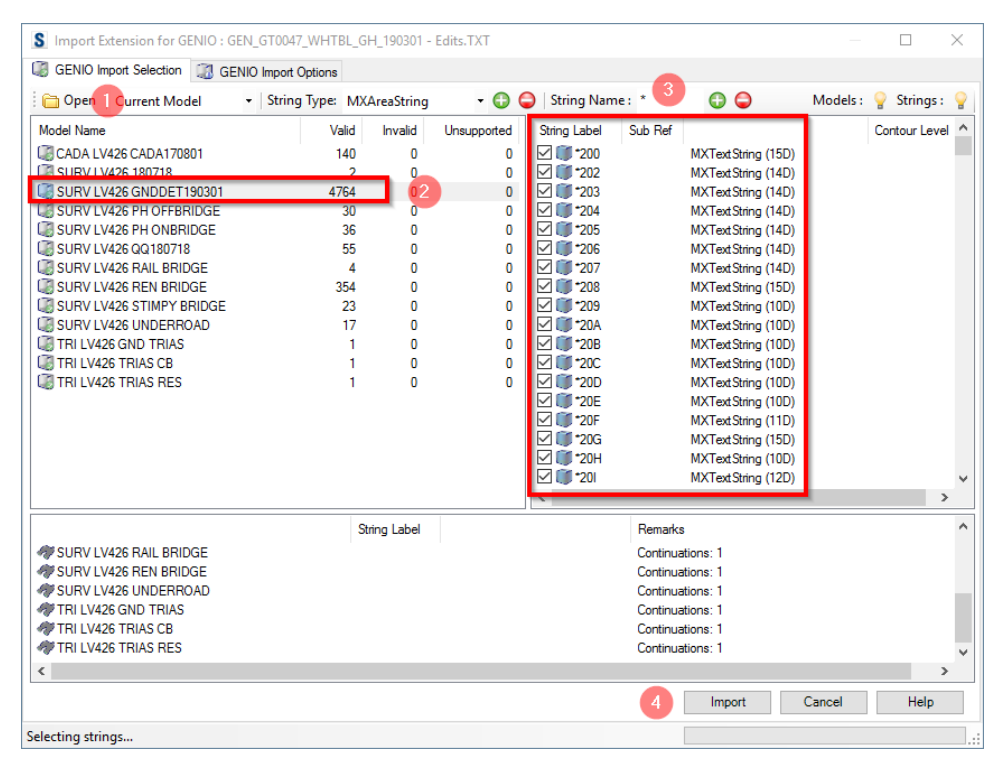

Figure 31: GENIO Import Selection

The imported Genio provides 3D Polylines and COGO Points

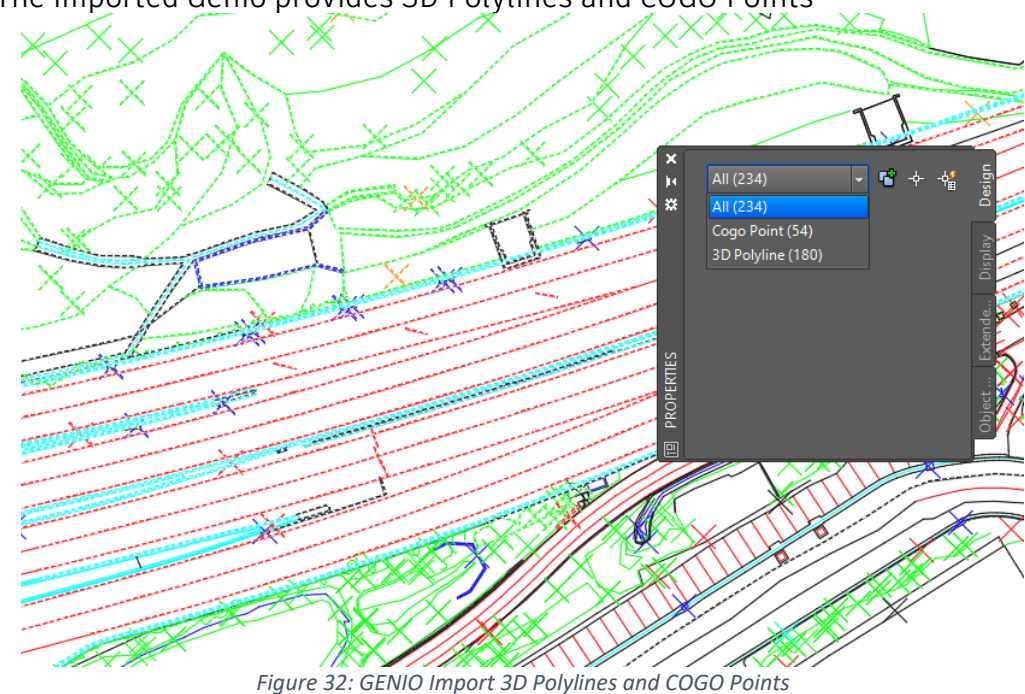

Convert the drawing to 2D

- Run the Genio2D add-in from the Toolbox (described above)
- A warning dialog will ask if you wish to proceed. Please note that all 3D polylines and COGO points are deleted (or converted) into a 2D Polylines, Block References and MText.
- Click 'Yes'

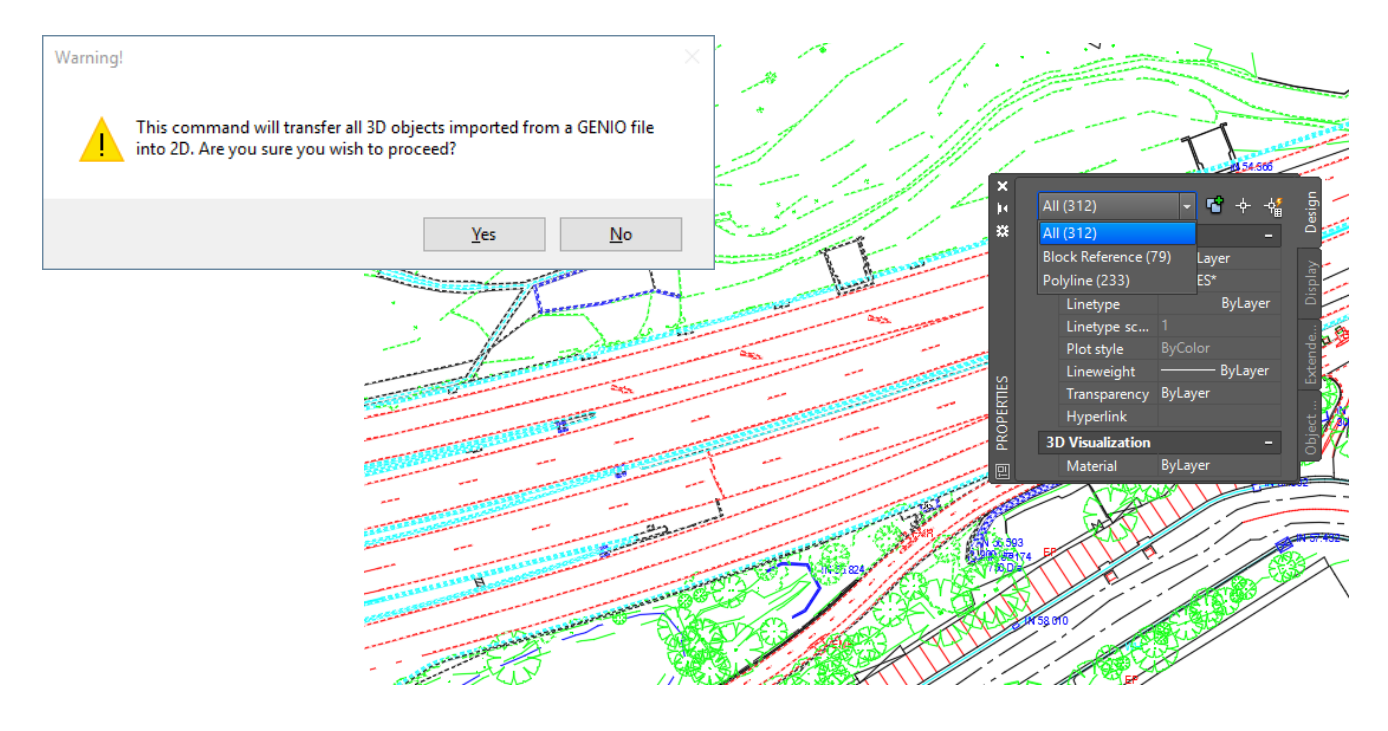

- This applied mapping file is in a subfolder (called **\Settings\**) under the add-in installation folder, for example, the executable file in:
  - C:\ProgramData\Autodesk\C3D <version>\enu\Data\ToolBox\ANZ\ Autodesk.Consulting.Civil3D.Genio2D.<version>.dll

Looks for a mapping file in the folder:

- C:\ProgramData\Autodesk\C3D <version>\enu\Data\ToolBox\ANZ\Settings\
   'genio\_import\_app\_settings\_2D.txt'
- Save the drawing and open it again to see all the block references applied correctly.
- This drawing is now ready to be used as a 2D representation of the survey Genio.

# Civil 3D ExportForConstruction

**ExportForConstruction** allows users to export Corridor Feature Lines and Site Feature Lines into a new AutoCAD drawing as a 2D or 3D drawing.

# Prerequisites

Prior to running the Export add-in, the following steps are required

- The drawings should contain either:
  - One (1) Corridor containing feature line(s)
  - o One or more ground Feature Lines

# **General Notes**

• The ExportForConstruction add-in will create an XML file, called 'ExportForConstruction.xml', in the same folder where the current drawing is located. The XML file will read and write settings so when the program is re-run, the latest settings in the dialog are not lost.

### Loading

Navigate to the Toolspace – Toolbox - Australia and New Zealand Reports Manager – ANZ Tools – Export For Construction ANZ, and either right-click and select 'Execute' or double-click the left mouse button to run the command.

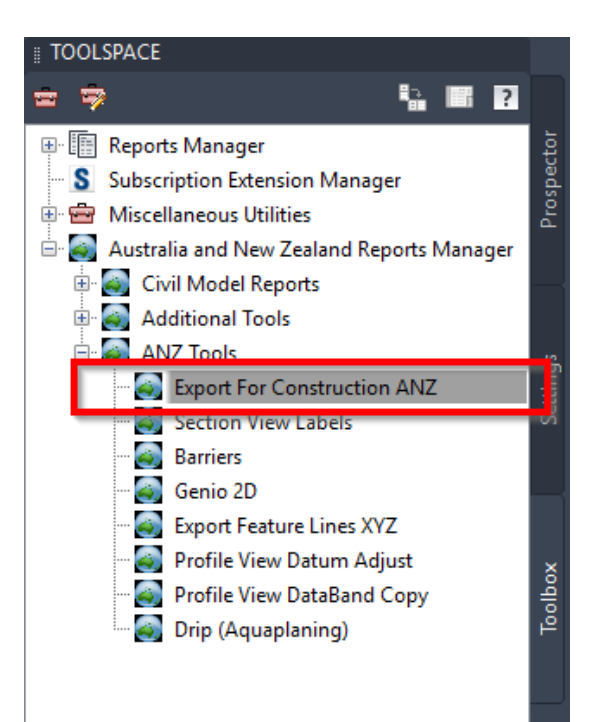

Figure 33: Export For Construction Loader

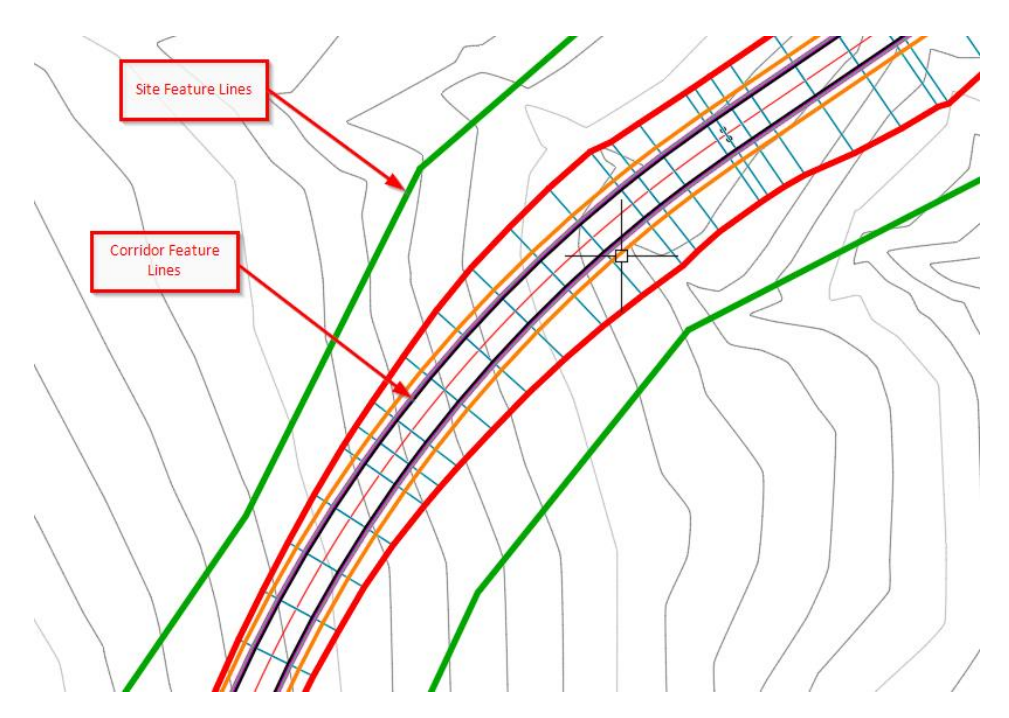

Figure 34: Corridor Feature Lines and Site Feature Lines

# Process

Run the Genio2D add-in from the Toolbox (described above)

| TOOLSPACE                                                                                                    |                                                                                                    |
|----------------------------------------------------------------------------------------------------|----------------------------------------------------------------------------------------------------|
| Active Drawing View                                                                                                    | Export Corridor and Site Feature Lines to 3D and 2D Polylines                                                                                                    |
| Active Drawing view Volume View Volume View Volume View Volume View Volume View Volume View Volume View Volume View View View View View View View Vie                                                                                                    | Export Corridor and Site F eabure Lines to 3D and 2D Polytines     Corridors <all corridors=""> <all corridors=""> <a>Corridors&gt;     <a>Corridors&gt;</a> <a>Corridors&gt;     <a>Corridors&gt;</a> <a>Corridors&gt;</a> <a>Corridors&gt;</a> <a>Corridors&gt;</a> <a>Corridors&gt;</a> <a>Corridors&gt;</a> <a>Corridors&gt;</a> <a>Corridors&gt;</a> <a>Corridors&gt;</a> <a>Corridors&gt;</a> <a< th=""></a<></a></a></all></all></all></all></all></all></all></all></all></all></all></all></all></all></all></all></all></all></all></all></all></all></all></all></all></all></all> |
| Surfaces  Alignments  Pipe Networks  Corridors  View Frame Groups                                                                                                    | Export Options Use Existing AutoCAD Layer Join AutoCAD Polylines Save in a New Drawing Export a 2D Drawing                                                                                                    |
| Name     Style     Layer     2D Len       ∡ <sup>≯</sup> Boundary 1     _RMS - PAVT SI S     C FEAT     322.86       ∡ <sup>*</sup> Boundary 2     _RMS - PAVT SI S     C FEAT     294.27                                                                                                    | Open the Drawing Export Feature Lines                                                                                                    |
| C Sector Sector Sect |                                                                                                    |

# Corridors

The ExportForConstruction add-in will allow exporting from either multiple corridors or allow selection of a single corridor.

The drop-down <All Corridors> will combine the feature line codes for all corridors in the current drawing. Conversely, selecting a single corridor from the drop-down will display feature line codes for that specific corridor. Note that when changing the corridor selection in the drop-down, the checkboxes in the selection panel underneath will change also.

The check list boxes below the corridor selection displays the specific corridor's codes, which can be individually selected for export.

| <all corridors=""></all> |            | ~ |
|--------------------------|------------|---|
| CB                       | EH EH      |   |
| CE CE                    | EH_Pave1   |   |
| CE_Pave1                 | ⊠ IA       |   |
| CE_Pave2                 | 🗹 None     |   |
| CE_Pave3                 | None_Pave1 |   |
| CE_Pave4                 | None_Pave2 |   |
| CF CF                    | None_Pave3 |   |
| ⊡ CT                     | None_Pave4 |   |

Figure 35: All Corridors selected with specific feature line codes

#### Sites

The drop-down <All Sites> will combine the feature line codes for all sites in the current drawing. Conversely, selecting a single site from the drop-down will display feature lines for that specific site. Note that when changing the site selection in the drop-down, the checkboxes in the selection panel underneath will change also.

The check list boxes below the site selection displays the specific site's feature lines, which can be individually selected for export.

| Sites                |   |
|----------------------|---|
| <all sites=""></all> | ~ |
| Boundary 1           |   |
| Boundary 2           |   |
|                      |   |
|                      |   |
|                      |   |
|                      |   |
|                      |   |

Figure 36: All Sites selected with specific feature lines

#### **Export Options**

Several export options are available to customise the exports, including:

• Use Existing AutoCAD Layer

Checking this box will enable a drop-down list allowing the selection of a custom layer. This option will force all exported 3d polylines onto the layer specified in the drop-down

- Join AutoCAD Polylines
   Checking this box will attempt to join adjacent 3D polylines based on endpoint proximity and the exported feature line code.
   Note: this option can take longer to process
- Save in a New Drawing

Clicking the \_\_\_\_ icon will open a 'Save As' dialog. Enter a new drawing name and click 'Save'

- Export a 2D Drawing
   Checking this option will create an additional 2D 'flattened' version of the export. The name given to the 2D version is the same as the name give from the Save option above, with a suffix '\_2D' added.
- Open the Drawing

Checking this option will open the new 3D drawing upon processing.

Figure 37: Export Options

| A Save As                                                                                                    |                                                                                                    | ×       |
|----------------------------------------------------------------------------------------------------|----------------------------------------------------------------------------------------------------|---------|
| $\leftarrow$ $\rightarrow$ $\checkmark$ $\uparrow$ $\blacksquare$                                                   | → SYDPC0PUX9S → DataDrive1 (D:) v Ō Search DataDrive1                                                                                       | (D:) ,0 |
| Organize 🔻 Ne                                                                                                    | w folder                                                                                                    |         |
| <ul> <li>Desktop</li> <li>Documents</li> <li>Downloads</li> <li>Drive</li> <li>Fusion 360</li> <li>Music</li> </ul> | <ul> <li>Name</li> <li>SRECYCLE.BIN</li> <li>ADSK</li> <li>AutoCAD</li> <li>Datasets</li> <li>InfraWorks Models</li> <li>Library</li> </ul> |         |
| File <u>n</u> ame:<br>Save as <u>type</u> :                                                                         | ExportForConstruction_Output AutoCAD Drawing (*.dwg) Save                                                                                   | Cancel  |

Figure 38: Save in a new drawing dialog

### **Export Feature Lines**

This button will begin exporting the feature lines into new drawing(s)

**Export Feature Lines** 

| A Select File |                                                             |                          |                     | ×                          |
|---------------|-------------------------------------------------------------|--------------------------|---------------------|----------------------------|
| Look in:      | DataDrive1 (D:)                                             | ~                        | 🔶 🖳 🙈 🗙 🛤           | Liews ▼ Too <u>l</u> s ▼   |
|               | Name ^                                                      | Date modified            | Preview             |                            |
| <b>—</b>      | \$RECYCLE.BIN                                               | 20-Oct-17 4:05 PM        |                     |                            |
| Projects      | ADSK                                                        | 31-Aug-18 7:05 AM        |                     |                            |
|               | AutoCAD                                                     | 27-Feb-18 9:52 AM        |                     |                            |
| <b>—</b>      | Datasets                                                    | 21-Dec-17 11:40 AM       |                     |                            |
| 10 - Civil 3D | InfraWorks Models                                           | 04-Sep-18 2:12 PM        |                     |                            |
|               | Library                                                     | 22-Jun-18 9:33 AM        |                     |                            |
|               | ProgramData                                                 | 25-May-18 11:16          |                     |                            |
| Documents     | Projects                                                    | 08-Mar-19 7:35 AM        |                     |                            |
| <u></u>       | System Volume Information                                   | 20-Oct-17 3:30 PM        |                     |                            |
|               | Training                                                    | 26-Feb-19 9:13 PM        |                     |                            |
| History       | Virtual Machines                                            | 10-Feb-19 4:06 PM        |                     |                            |
|               | ExportForConstruction_Output.dwg                            | 12-Mar-19 4:47 PM        | Initial View        |                            |
|               | ExportForConstruction_Output_2D.dwg                         | 12-Mar-19 4:47 PM        | Select Initial View |                            |
| Favorites     |                                                             | _                        | Jelect Initial View |                            |
|               |                                                             |                          |                     |                            |
|               |                                                             |                          |                     |                            |
| Desktop       |                                                             |                          |                     |                            |
| - 39          | <                                                           | >                        |                     |                            |
|               |                                                             |                          |                     |                            |
| FTP           | File name: "ExportForConstruction_Output_2D.dwg" "ExportFor | Construction_Output.dwg" |                     | <ul> <li>✓ Open</li> </ul> |
|               | Files of type: Drawing (*.dwg)                              |                          |                     | ~ Cancel                   |

Figure 39: Export Feature Lines

Figure 40: Resulting output drawings (3D and 2D)

# Civil 3D Barriers

**Civil 3D Barriers** allows users to create custom safety barrier objects from Civil 3D Alignments as 3D AutoCAD solids within the design model, for use in design review and clash detection workflows.

Barrier systems currently available are Wire Rope (4-wire) and W-Beam barrier types.

Barrier terminals and posts are added at the ends of the alignment and at regular spacings, respectively, and can be customised to local requirements.

# Prerequisites

Prior to running the Barriers add-in, the following steps are required

- The drawings should contain:
  - One (1) Alignment object defining the setout control of the barrier
  - $\circ~$  A Civil 3D Surface with the text characters 'BARR' in the name (not case sensitive).

The add-in will search for and return the first Tin Surface containing the characters 'BARR', and use the surface levels to layout the 3D AutoCAD solid barrier objects.

# **General Notes**

- The Barrier add-in creates Extended Data on each Alignment object in the model so that when the program is re-run, previous settings (barrier type, terminal type, post spacing etc.) are retained for future use.
- For AutoCAD blocks (Posts and Terminals) to be read into the Barrier dialog, a single instance of each block must exist in the drawing Modelspace prior to running the command. This is a limitation of the software and will be addressed in a future release.
- To add custom Terminals, create a 3D block containing the characters 'TERM' (not case sensitive)
- To add custom Posts, create a 3D block containing the characters 'POST' (not case sensitive)
- Sample 3D Terminal and Post 3D blocks can be found in the ANZ template drawing
  - %LocalAppData%\Autodesk\C3D <Version>\enu\Template\\_AutoCAD Civil
     3D <Version> ANZ Design\_RMS.dwt

### Loading

Navigate to the Toolspace – Toolbox - Australia and New Zealand Reports Manager – ANZ Tools – Barriers, and either right-click and select 'Execute' or double-click the left mouse button to run the command.

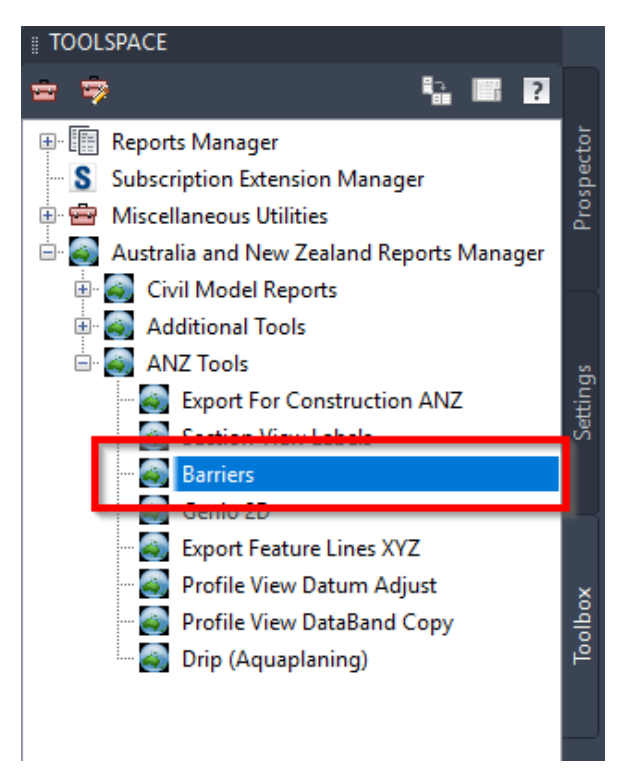

Figure 41: Barriers loader

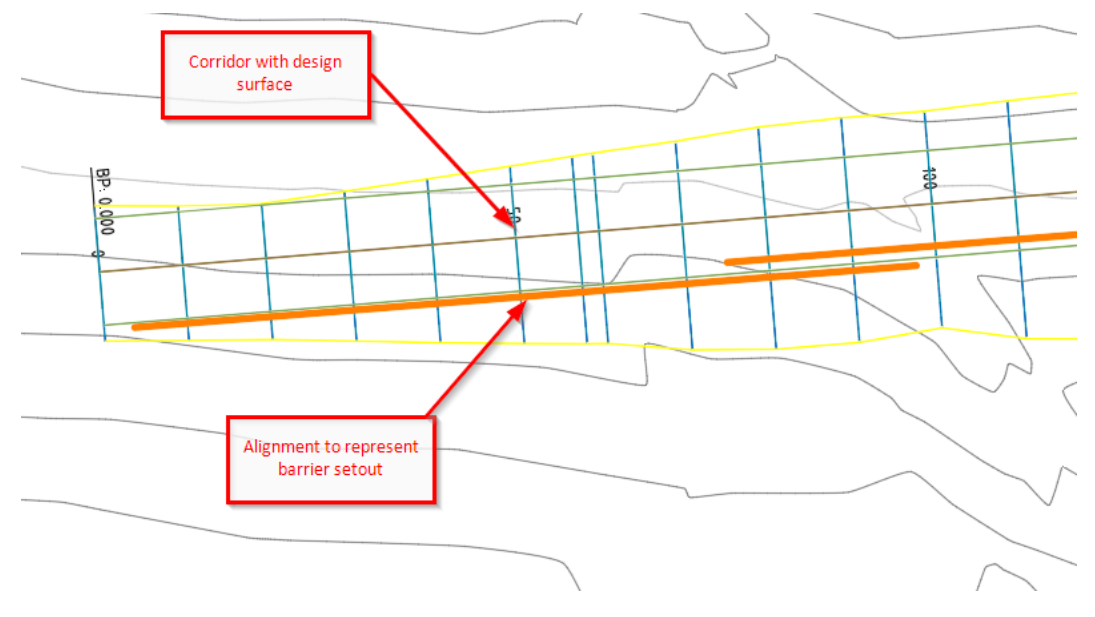

Figure 42: Corridor surface and Alignments

#### Process

Run the Barrier add-in from the Toolbox (described above)

|          |   |           | POSt       | Post Spacing | Terminal - Lead | Terminal - Trail | Layer              |
|----------|---|-----------|------------|--------------|-----------------|------------------|--------------------|
| MC10     |   | WireRope  |            | 2.5          |                 |                  | 0                  |
| BF10     | > | RailLeft  | G4_PostLHS | 2.5          |                 |                  | 0                  |
| BX1I     | ~ | WireRope  | TL3_Post   | 2.5          | TL3_Terminal    | TL3_Terminal     | C-ALIGNMENT_Design |
| BX11     | > | WireRope  | TL3_Post   | 2.5          | TL3_Terminal    |                  | C-ALIGNMENT_Design |
| BX50     |   | WireRope  |            | 2.5          |                 |                  | 0                  |
| BG1I     | ~ | RailRight | G4_PostRHS | 2.5          |                 |                  | 0                  |
| BG1I (1) |   | WireRope  |            | 2.5          |                 |                  | 0                  |

Figure 43: Civil 3D Barriers

The table below depicts the provided 3D blocks from the template file ' \\_AutoCAD Civil 3D </Br>
 <br/>
 <br/>
 <br/>
 <br/>
 <br/>
 <br/>
 <br/>
 <br/>
 <br/>
 <br/>
 <br/>
 <br/>
 <br/>
 <br/>
 <br/>
 <br/>
 <br/>
 <br/>
 <br/>
 <br/>
 <br/>
 <br/>
 <br/>
 <br/>
 <br/>
 <br/>
 <br/>
 <br/>
 <br/>
 <br/>
 <br/>
 <br/>
 <br/>
 <br/>
 <br/>
 <br/>
 <br/>
 <br/>
 <br/>
 <br/>
 <br/>
 <br/>
 <br/>
 <br/>
 <br/>
 <br/>
 <br/>
 <br/>
 <br/>
 <br/>
 <br/>
 <br/>
 <br/>
 <br/>
 <br/>
 <br/>
 <br/>
 <br/>
 <br/>
 <br/>
 <br/>
 <br/>
 <br/>
 <br/>
 <br/>
 <br/>
 <br/>
 <br/>
 <br/>
 <br/>
 <br/>
 <br/>
 <br/>
 <br/>
 <br/>
 <br/>
 <br/>
 <br/>
 <br/>
 <br/>
 <br/>
 <br/>
 <br/>
 <br/>
 <br/>
 <br/>
 <br/>
 <br/>
 <br/>
 <br/>
 <br/>
 <br/>
 <br/>
 <br/>
 <br/>
 <br/>
 <br/>
 <br/>
 <br/>
 <br/>
 <br/>
 <br/>
 <br/>
 <br/>
 <br/>
 <br/>
 <br/>
 <br/>
 <br/>
 <br/>
 <br/>
 <br/>
 <br/>
 <br/>
 <br/>
 <br/>
 <br/>
 <br/>
 <br/>
 <br/>
 <br/>
 <br/>
 <br/>
 <br/>
 <br/>
 <br/>
 <br/>
 <br/>
 <br/>
 <br/>
 <br/>
 <br/>
 <br/>
 <br/>
 <br/>
 <br/>
 <br/>
 <br/>
 <br/>

|   | Block Name   | 2D View w/ Insertion | 2D View | 3D View |
|---|--------------|----------------------|---------|---------|
| 1 | G4_PostLHS   |                      |         |         |
| 2 | G4_PostRHS   |                      |         |         |
| 3 | TL3_Post     |                      |         |         |
| 4 | TL3_Terminal | <b></b>              |         | Lunun   |

# **Civil 3D Barrier Options**

Several options are available to customise the barriers, including:

• Alignment

This column takes the name of the Civil 3D alignment. It is a read-only column. It is good practice to name alignments using a clear and concise naming convention.

• IsBarrier?

Checking this box will enable the creation of the barrier 3D Solid objects along the alignment. An unchecked box will ignore the alignment object for processing.

• Barrier Type

The drop-down list enables selection of the barrier type, including:

- WireRope 4-post Wire Rope barrier swept object
- RailLeft W-Beam swept object (Left side)
- RailRight W-Beam swept object (Right side)
- None
   Does not create a swept barrier
- Post

Posts are 3D block objects that reside in the AutoCAD / Civil 3D Modelspace. The drop-down list enables selection of the barrier post type and is populated by searching through all block names in the drawing containing the characters 'POST' (not case sensitive)

To add a custom post, create a 3D block containing the characters 'POST' (not case sensitive)

• Post Spacing

Setting the post spacing will array the selected posts along the alignment at the nominated interval.

• Terminal – Lead

Terminals are 3D block objects that reside in the AutoCAD / Civil 3D Modelspace. The drop-down list enables selection of the barrier terminal type and is populated by searching through all block names in the drawing containing the characters TERM' (not case sensitive)

To add a custom terminal, create a 3D block containing the characters 'TERM' (not case sensitive)

The Lead terminal is applied to the start of the Alignment string and aligns the rotation to the bearing of the start point.

#### • Terminal – Trail

The Trail terminal is identical to the Lead terminal described above.

The Trail terminal is applied to the end of the Alignment string and aligns the rotation to the bearing of the end point.

• Layer

Enables a drop-down list allowing the placement of the 3D barrier objects to a specific layer. On object creation, all 3D solid objects and block references for a specific alignment will be placed onto the layer specified in the drop-down.

# Civil 3D Export Feature Lines XYZ

**Civil 3D FeatureLineExport** allows the export of selected Civil 3D Feature Lines to a single CSV file. The output report includes values such as Chainage, Easting, Northing and Elevation. Unlike the built-in report tools. 'i.e. Corridor Points Report', the FeatureLineExport sorts the outputs by object type, not by chainage, for use in downstream export compatibility.

# **General Notes**

- The Barrier add-in creates Extended Data on each Alignment object in the model so that when the program is re-run, previous settings (barrier type, terminal type, post spacing etc.) are retained for future use.
- For AutoCAD blocks (Posts and Terminals) to be read into the Barrier dialog, a single instance of each block must exist in the drawing Modelspace prior to running the command. This is a limitation of the software and will be addressed in a future release.
- To add custom Terminals, create a 3D block containing the characters 'TERM' (not case sensitive)
- To add custom Posts, create a 3D block containing the characters 'POST' (not case sensitive)
- Sample 3D Terminal and Post 3D blocks can be found in the ANZ template drawing
  - %LocalAppData%\Autodesk\C3D <Version>\enu\Template\\_AutoCAD Civil
     3D <Version> ANZ Design\_RMS.dwt

### Loading

Navigate to the Toolspace – Toolbox - Australia and New Zealand Reports Manager – ANZ Tools – Export Feature Lines XYZ, and either right-click and select 'Execute' or doubleclick the left mouse button to run the command.

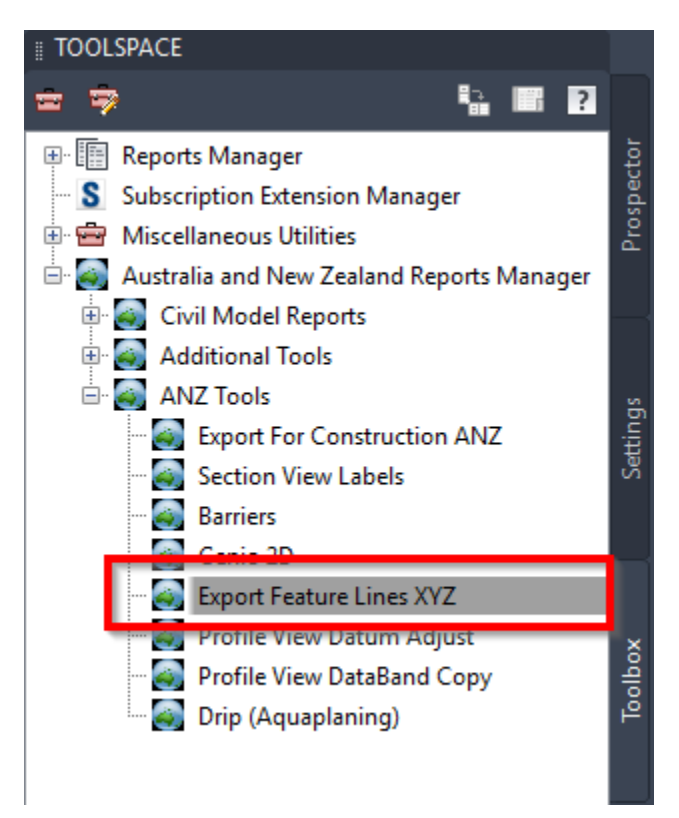

Figure 44: Barriers Export Feature Lines XYZ loader

#### Process

Run the Export Feature Lines XYZ add-in from the Toolbox (described above)

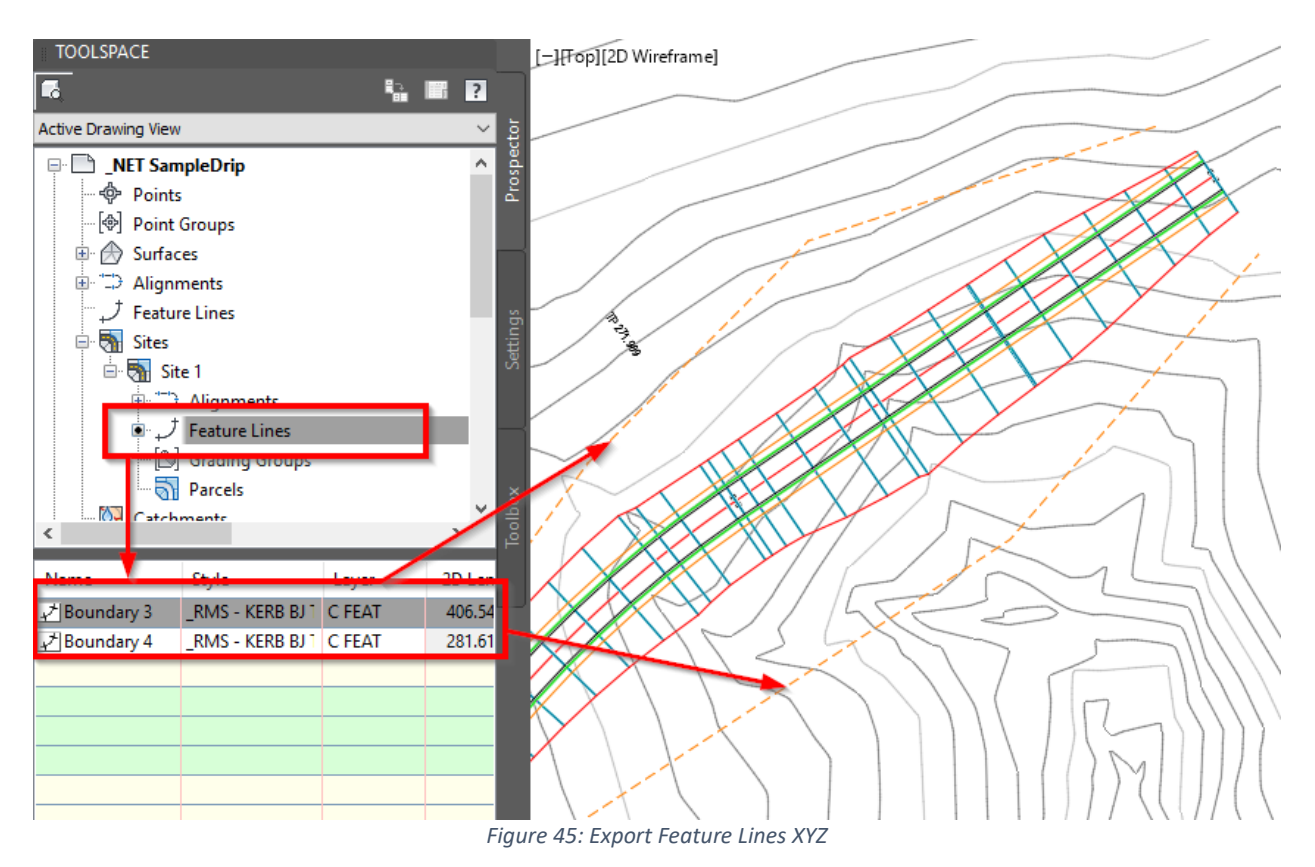

Select objects on-screen. •

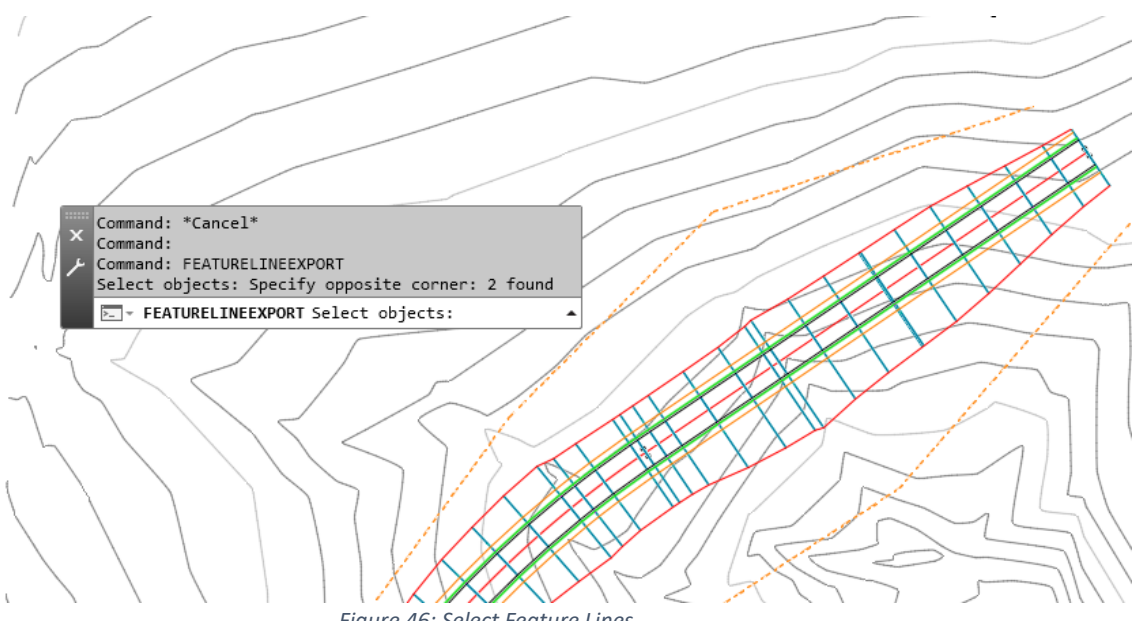

Figure 46: Select Feature Lines

• Select a folder and filename to save the CSV file

| File <u>n</u> ame: | Export Feature Lines XYZ | <u>S</u> ave |
|--------------------|--------------------------|--------------|
| Files of type:     | *.csv ~                  | Cancel       |

• Open the CSV file to view / edit

|    | А                            | В       | С        | D |
|----|------------------------------|---------|----------|---|
| 1  | Civil 3D Feature Line Export |         |          |   |
| 2  |                              |         |          |   |
| 3  | FeatureLine Name: Boundary 4 |         |          |   |
| 4  | Chainage                     | Х       | Y        | Z |
| 5  | 0                            | 346.418 | 1141.961 | 0 |
| 6  | 82.443                       | 292.226 | 1079.832 | 0 |
| 7  | 214.779                      | 181.609 | 1007.189 | 0 |
| 8  | 281.619                      | 152.6   | 946.972  | 0 |
| 9  |                              |         |          |   |
| 10 | FeatureLine Name: Boundary 3 |         |          |   |
| 11 | Chainage                     | Х       | Y        | Z |
| 12 | 0                            | 87.983  | 866.088  | 0 |
| 13 | 57.156                       | 102.928 | 921.255  | 0 |
| 14 | 116.297                      | 125.246 | 976.024  | 0 |
| 15 | 165.959                      | 145.596 | 1021.325 | 0 |
| 16 | 258.731                      | 200.099 | 1096.4   | 0 |
| 17 | 327.013                      | 248.234 | 1144.828 | 0 |
| 18 | 406.546                      | 323.785 | 1169.68  | 0 |